# InoProShop 环境下 EtherCAT 控制 CPX-AP-A-EC&VTUG-AP

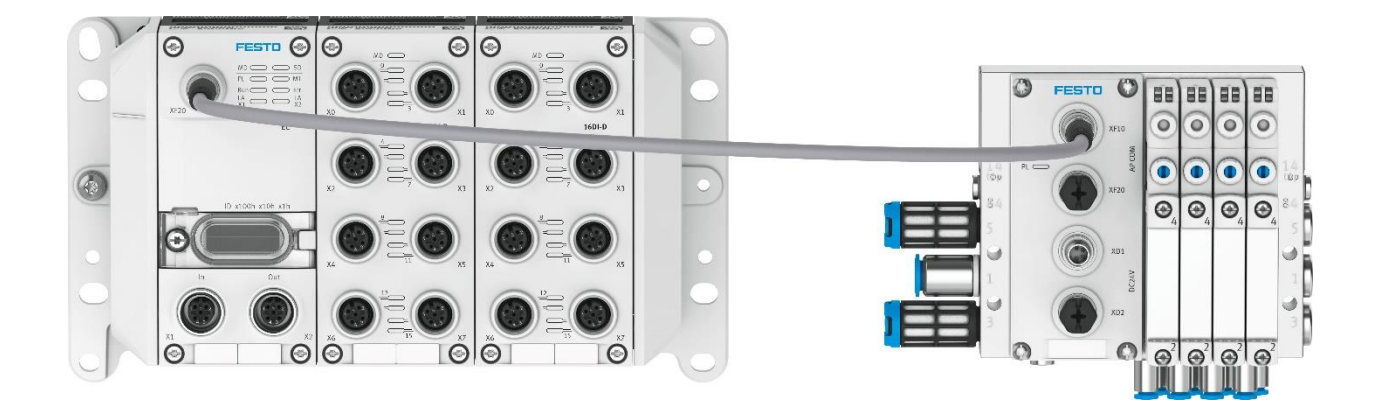

陆子强 Festo 技术支持 2023 年 8 月 15 日

# 关键词:

InoProShop, Inovance, EtherCAT, CPX-AP-A-EC, IO-LINK, VAEM-L1-S-\*\*-AP

### 摘要:

本文介绍了使用 Inovance-AM401-CPU1608TP PLC 控制 Festo CPX-AP-A-EC 的实例,通讯协议为 EtherCAT, PLC 编程 软件为 InoProShop。文档主要内容包括 CPX-AP-A-EC 模块硬件介绍, InoProShop 软件调试步骤介绍, festo lib 库使用及 在线诊断功能介绍等。

## 目标群体:

本文仅针对有一定自动化设备调试基础的工程师,需要对 Festo AP 系统及汇川 PLC 有一定了解。

# 声明:

本文档为技术工程师根据官方资料和测试结果编写,旨在指导用户快速上手使用 Festo 产品,如果发现描述与官方 正式出版物冲突,请以正式出版物为准。

我们尽量罗列了实验室测试的软、硬件环境,但现场设备型号可能不同,软件/固件版本可能有差异,请务必在理 解文档内容和确保安全的前提下执行测试。

我们会持续更正和更新文档内容, 恕不另行通知。

目录

| 1 | 1 软件环境                                                 |          |
|---|--------------------------------------------------------|----------|
| 2 | 2 硬件环境及实物                                              |          |
|   | 2.1 硬件接口说明                                             | 5        |
|   | 2.1.1 CPX-AP-A-EC-M12 硬件接口说明                           | 5        |
|   | 2.1.2 CPX-AP-A-4IOL-M12 硬件接口说明                         | 6        |
|   | 2.1.3 VAEM-L1-S-12-AP 硬件接口说明                           | 6        |
|   | 2.2 AP系统拓扑结构                                           | 8        |
|   | 2.2.1 AP 系统地址映射说明                                      | 8        |
|   | 2.2.2 本次案例地址说明                                         | 9        |
| 3 | 3 InoProShop 通讯调试                                      | 9        |
|   | 3.1 下载并安装 ESI 文件                                       | 9        |
|   | 3.2 硬件及软件组态                                            |          |
|   | 3.2.1 CPX-AP-A-EC 节点设置                                 |          |
|   | 3.2.2 硬件检测及程序下载                                        |          |
|   | 3.2.3 I/O Mapping 测试控制输出                               | 15       |
| 4 | 4 CPX-AP_Festo_Lib 库的使用                                |          |
|   | 4.1 FB 库的下载及导入                                         |          |
|   | 4.2 FB 库的介绍                                            |          |
|   | 4.2.1 CPXAP_Parameter_CoE                              |          |
|   | 4.2.2 CPXAP_IOLink_Parameter                           |          |
|   | 4.2.3 CPXAP_DIag                                       |          |
|   | 4.5 FD 切能供小                                            | עב       |
|   | 4.5.1 使用 CPAAP_PdIdIlletel_COE 功能获读或与 CPA-AP 设备参数      |          |
|   | 4.5.2 使用 CPAAP_IOLIIIK_Palaliletel 功能埃埃奥马 IO-LINK 以备参数 | 22<br>حر |
| E | 4.5.5 (CFAAF_Didg 功能失误状 AF 示抗取障化吗                      | 27       |
| 5 | 5                                                      | 29<br>20 |
|   | 5.1 LLD 运则                                             | 27<br>27 |
|   | 5.2 CPYAP Diag 功能中诊断                                   |          |
|   | 5.5 Ci Xni _Diag 初胎外诊断                                 | رر<br>۲۲ |
|   | 5.4 FOSTO Automation Suite, web 诊断                     | رو<br>۸۲ |
|   | 5.4.1 118 运动                                           |          |
| 6 | 6                                                      | 37       |
| U | 6 1 WebServer 功能简介                                     | 37       |
|   | 6.2 通过 Festo Automation Suite 进行固件更新                   |          |
| 7 | 7 帮助                                                   |          |
|   | 7.1 附录 1                                               |          |
|   | ··· ·                                                  |          |

| 软件                     | 版本                         |
|------------------------|----------------------------|
| InoProShop             | V1.7.3-SP1                 |
| Festo Automation Suite | V2.6.0.481                 |
| Library                | V1.3                       |
| ESI                    | Festo-CPX-AP-A-EC-20230421 |

# 2 硬件环境及实物

本次测试使用的硬件实物及型号如下:

| 硬件型号                      | 订货号     | 固件版本      |
|---------------------------|---------|-----------|
| CPX-AP-A-EC-M12           | 8129243 | V1.5.33   |
| CPX-AP-A-8DI-M12-5P       | 8129109 | V1.100    |
| CPX-AP-A-16DI-D-M12-5P    | 8129112 | V1.100    |
| CPX-AP-A-8DO-M12-5P       | 8129110 | V1.100    |
| CPX-AP-A-4IOL-M12         | 8129114 | V1.5.6    |
| VAEM-L1-S-12-AP           | 8081922 | V1.100    |
| SPAN-B2R-Q4-PNLK-PNVBA-L1 | 8035542 | -         |
| AM401-CPU1608TP           | -       | V3.5.9.40 |

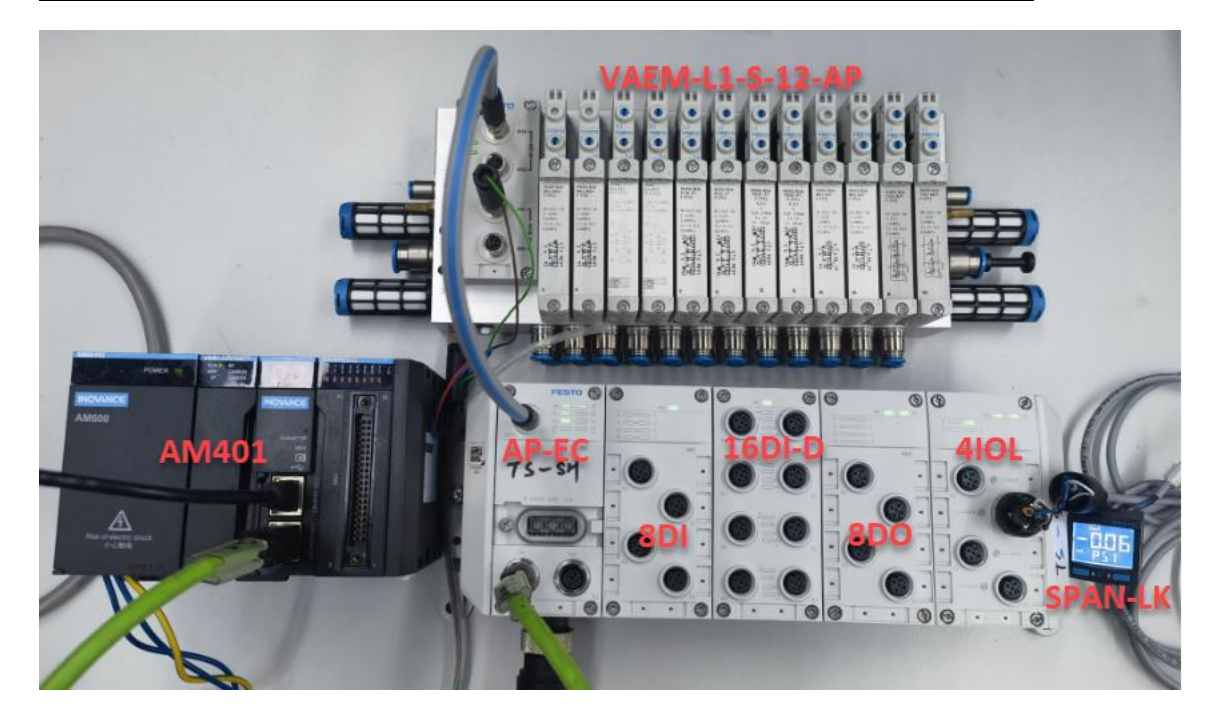

# 2.1 硬件接口说明

# 2.1.1 CPX-AP-A-EC-M12 硬件接口说明

4.2.1 Product design

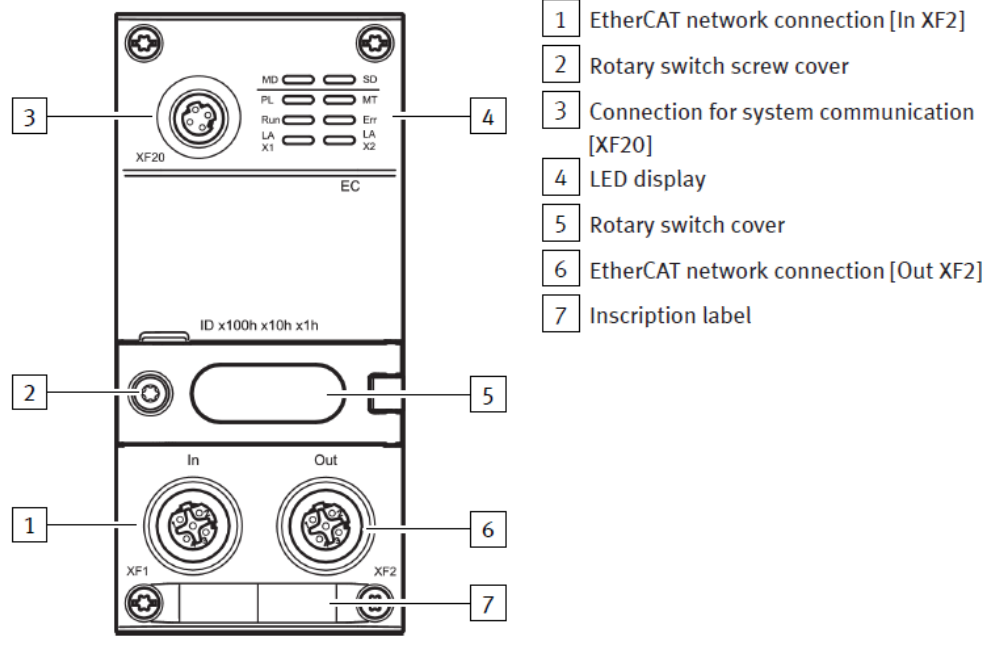

Fig. 1: Product design

# AP 系统通讯接口[XF20](必须使用 Festo 专用 AP 通讯线缆 NEBC-D8G4-ES-\*\*-N-S-D8G4-ET)

| Connection for system communication [XF20] |   |        |                    |  |  |  |
|--------------------------------------------|---|--------|--------------------|--|--|--|
| Socket M8, 4-pin, D-coded                  |   | Signal | Signal             |  |  |  |
| 1                                          | 1 | RX-    | Received data –    |  |  |  |
|                                            | 2 | TX+    | Transmitted data + |  |  |  |
| 4002                                       | 3 | RX+    | Received data +    |  |  |  |
| 3                                          | 4 | TX-    | Transmitted data – |  |  |  |

# EtherCAT 通讯接口[IN XF1]

| Connection for EtherCAT network [IN XF1] |        |        |                     |  |  |  |
|------------------------------------------|--------|--------|---------------------|--|--|--|
| Socket M12, 4-pin, D-coded               |        | Signal |                     |  |  |  |
| 2                                        | 1      | TD+    | Transmitted data +  |  |  |  |
| 100                                      | 2      | RD+    | Received data +     |  |  |  |
| 1003                                     | 3      | TD-    | Transmitted data –  |  |  |  |
| 4                                        | 4      | RD-    | Received data –     |  |  |  |
| -                                        | Thread | Shield | Functional earth FE |  |  |  |

# EtherCAT 通讯接口[OUT XF2]

| Connection for EtherCAT network [OUT XF2] |        |        |                     |  |  |  |  |
|-------------------------------------------|--------|--------|---------------------|--|--|--|--|
| Socket M12, 4-pin, D-coded                |        | Signal |                     |  |  |  |  |
| 2                                         | 1      | RD+    | Received data +     |  |  |  |  |
| 603                                       | 2      | TD+    | Transmitted data +  |  |  |  |  |
| 1003                                      | 3      | RD-    | Received data –     |  |  |  |  |
| 4                                         | 4      | TD-    | Transmitted data –  |  |  |  |  |
|                                           | Thread | Shield | Functional earth FE |  |  |  |  |

#### CPX-AP-A-4IOL-M12 硬件接口说明 2.1.2

#### 4.1 Product design

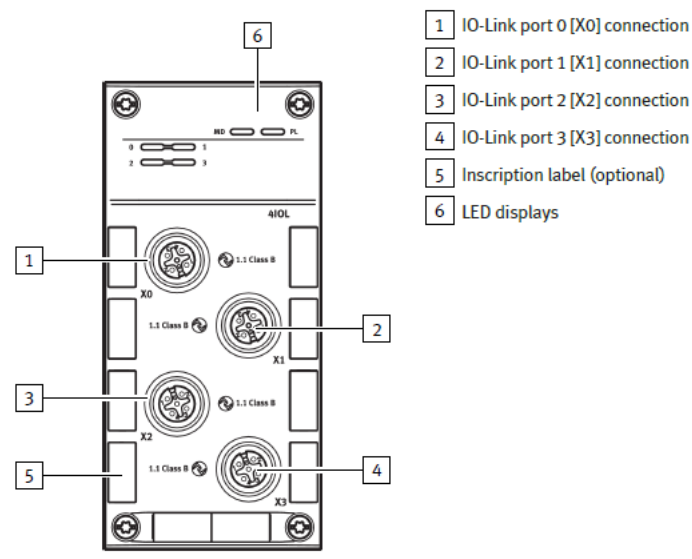

Fig. 1: Product design

#### IO-Link 通讯接口[X0...X3] Lo Link D ..... [WO]

| IO-Link Ports [X0] [X3] connection |   |        |                                                                  |  |  |  |
|------------------------------------|---|--------|------------------------------------------------------------------|--|--|--|
| M12 socket, 5-pin, A-coded         |   | Signal |                                                                  |  |  |  |
| 2                                  | 1 | L+     | +24 V DC sensor supply                                           |  |  |  |
| 1000                               | 2 | P24    | +24 V DC load voltage supply                                     |  |  |  |
|                                    | 3 | L–     | 0 V DC sensor supply                                             |  |  |  |
| 5 4                                | 4 | C/Q    | Standard IO (in SIO mode) or IO-Link communication (in IOL mode) |  |  |  |
|                                    | 5 | N24    | 0 V DC load voltage supply                                       |  |  |  |

#### 2.1.3 VAEM-L1-S-12-AP 硬件接口说明

#### 5.2.1 Product design

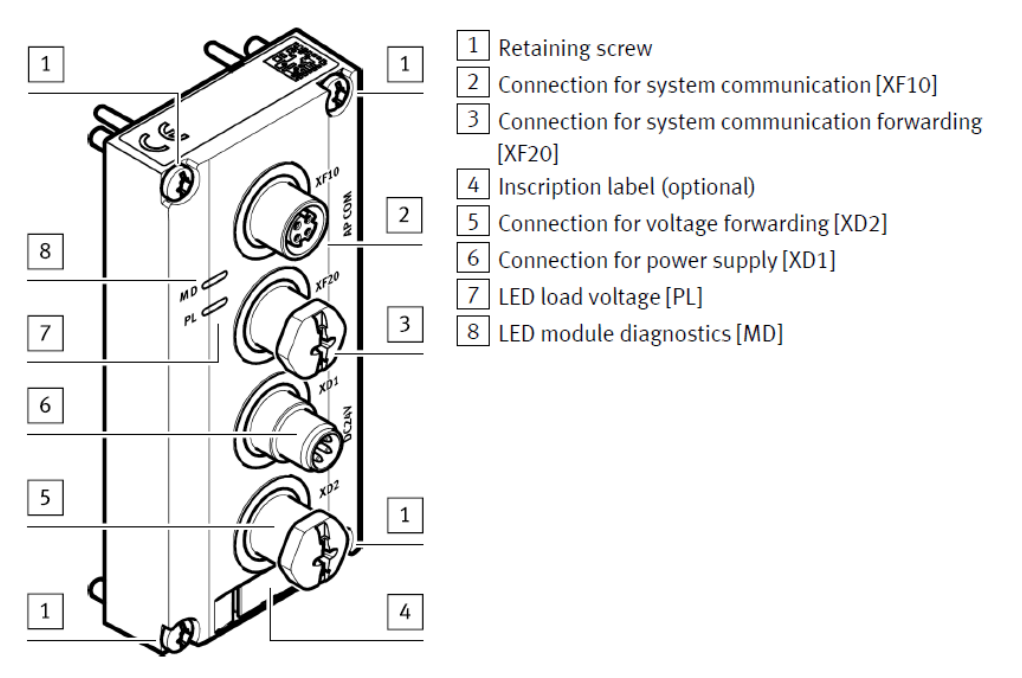

# Fig. 1 Product design

# AP 系统通讯接口[XF10] (必须使用 Festo 专用 AP 通讯线缆 NEBC-D8G4-ES-\*\*-N-S-D8G4-ET)

| Connection for system communication [XF10] |   |        |                    |  |  |
|--------------------------------------------|---|--------|--------------------|--|--|
| Socket M8, 4-pin, D-coded                  |   | Signal |                    |  |  |
| 1                                          | 1 | TX-    | Transmitted data - |  |  |
|                                            | 2 | RX+    | Received data +    |  |  |
| 4002                                       | 3 | TX+    | Transmitted data + |  |  |
| 3                                          | 4 | RX-    | Received data –    |  |  |

AP 系统通讯接口[XF20] (必须使用 Festo 专用 AP 通讯线缆 NEBC-D8G4-ES-\*\*-N-S-D8G4-ET)

#### Connection for system communication [XF20] Socket M8, 4-pin, D-coded Signal 1 Received data -RX-1 5 2 TX+ Transmitted data + 4 2 3 RX+ Received data + 4 TX-Transmitted data -3

# 电源接口[XD1](可使用标准电缆 NEBL-M8G4-E-...-N-LE4 连接)

| Connection for power supply [XD1] |   |                          |  |  |  |  |
|-----------------------------------|---|--------------------------|--|--|--|--|
| Plug M8, 4-pin, A-coded           |   | Signal                   |  |  |  |  |
| 2 - 4                             | 1 | +24 V DC logic supply PS |  |  |  |  |
| 2++4                              | 2 | 0 V DC load supply PL    |  |  |  |  |
| 1++3                              | 3 | 0 V DC logic supply PS   |  |  |  |  |
|                                   | 4 | +24 V DC load supply PL  |  |  |  |  |

电源接口[XD2] (可使用标准电缆 NEBL-M8G4-E-...-N-M8G4 连接下一个 AP 模块的 XD1 口)

| Connection for voltage forwarding [XD2] |  |  |  |  |  |
|-----------------------------------------|--|--|--|--|--|
| Signal                                  |  |  |  |  |  |
| +24 V DC logic supply PS                |  |  |  |  |  |
| 0 V DC load supply PL                   |  |  |  |  |  |
| 0 V DC logic supply PS                  |  |  |  |  |  |
| +24 V DC load supply PL                 |  |  |  |  |  |
|                                         |  |  |  |  |  |

### 电源连接示意图:

# 7.1.1 Power supply concept

The automation system CPX-AP-I uses two separate voltages:

- Logic supply PS: power supply for the internal electronics and sensors

- Load supply PL: power supply for the electrical outputs and valves

The voltages can be supplied jointly by one fixed power supply or separately by two fixed power supplies.

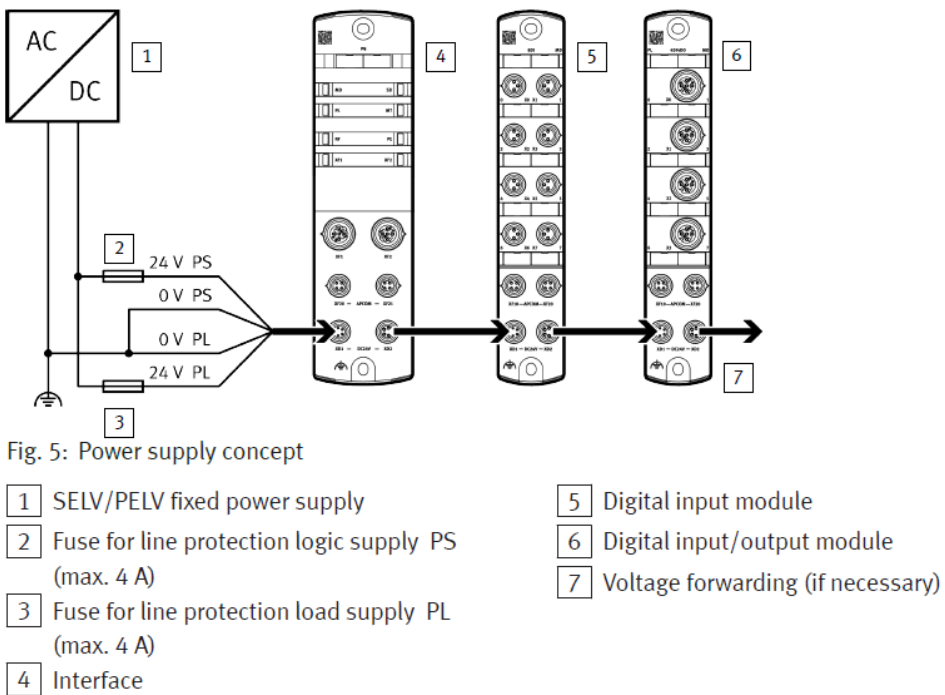

# 2.2 AP 系统拓扑结构

# 2.2.1 AP 系统地址映射说明

AP-A系统总线节点上拥有一个[XF20]接口用于连接远程 IO 模块。通过接口 [XF10] 将连接电缆连接至各个远程 IO 模块。 并可使用接口 [XF20] 转发至其他模块。

每次启动 CPX-AP 自动化系统时会自动分配模块地址。左侧第一个模块起始地址为 1,并按照先本地模块,再远程 IO 模块从左至右的安装顺序排序。

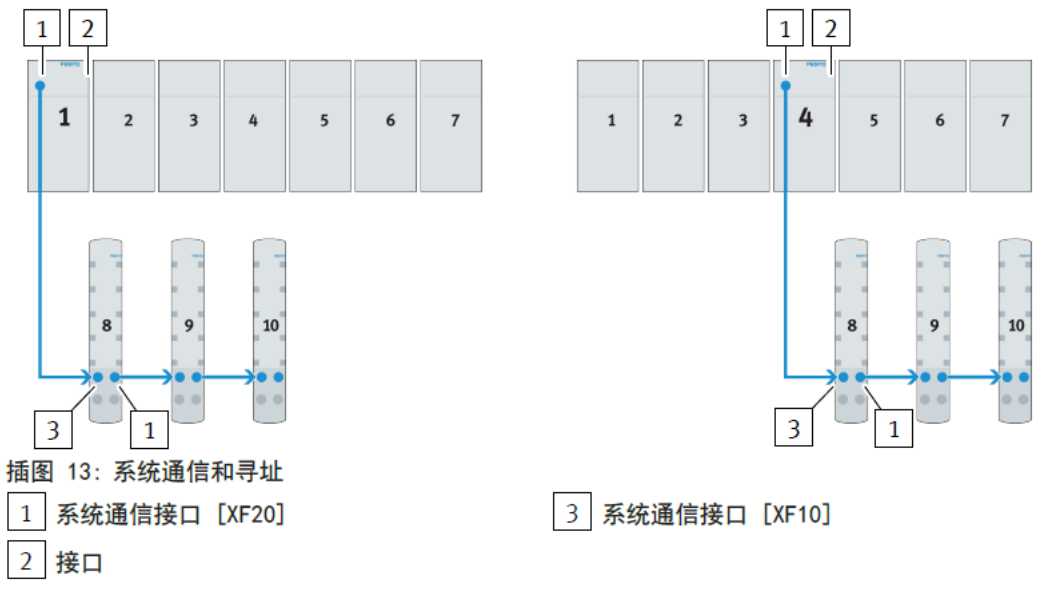

# 2.2.2 本次案例地址说明

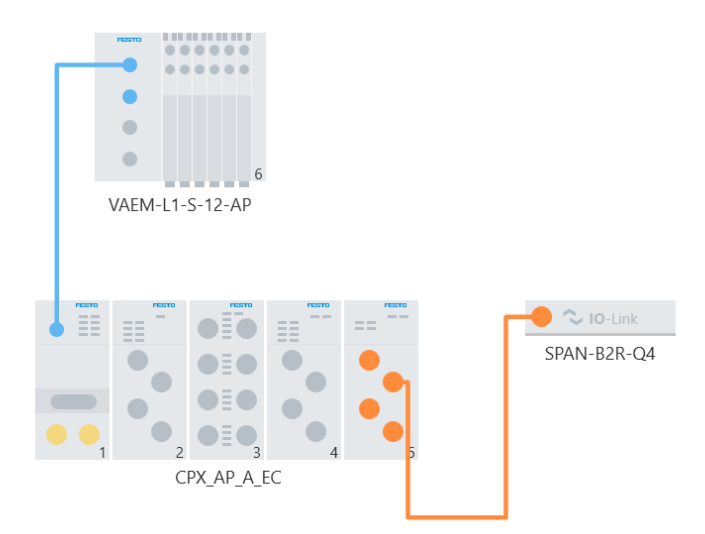

1 号为 CPX-AP-A-EC, 2 号为 CPX-AP-A-8DI, 3 号为 CPX-AP-A-16DI-D, 4 号为 CPX-AP-A-8D0,5 号为 CPX-AP-A-4IOL,6 号为 VTUG-AP 阀岛。IO-LINK 主站的 Port1 连接压力传感器 SPAN。

# 3 InoProShop 通讯调试

# 3.1 下载并安装 ESI 文件

### 从 Festo 官网下载相应的 ESI 文件,链接如下:

https://www.festo.com.cn/cn/zh/search/?text=cpx-ap-a-ec&tab=DOWNLOADS&q=cpx-ap-a-ec

| ,○ cpx-ap | o-a-ec  |       |       |  |  | × |
|-----------|---------|-------|-------|--|--|---|
| 产品1       | 教学产品 91 | 下载 22 | 主题 96 |  |  |   |
|           |         |       |       |  |  |   |

| 产品信息         | 6 | ▼ 文件类型   | 标题                                                                             | 版本                 |        |
|--------------|---|----------|--------------------------------------------------------------------------------|--------------------|--------|
| 技术文档         | 5 | Firmware | Firmware                                                                       | v1.6.3<br>2023/5/8 | $\sim$ |
| Certificates | 4 |          | Supported systems:<br>EtherCAT interface CPX-AP-I-EC-M12 (8086609) Revision 01 |                    |        |
| Software     | 2 | 设备描述文件   | EtherCAT XML                                                                   | 20230421           | ~      |
| 专业知识         | 5 |          | CPX-AP EtherCAT ESI                                                            | 2023/4/21          | Ť      |
| Training     | 0 |          | Supported systems:                                                             |                    |        |

# 安装(导入)ESI文件

| Devices                      | <b>→</b> ₽ X | 🕼 🖄 ETHERCAT  🎁 Library Manager 👔 POU_PRG 🔌 Network Configuration 🗙 🗃 CPX_AP_A_EC_M12 🏹 ETHERCAT 🖉 Task                                                                                                    | Config |
|------------------------------|--------------|----------------------------------------------------------------------------------------------------|--------|
| STERNE TEST                  | -            | 📲 🤜 Refresh 🛛 🖀 Copy 🕋 Paste  🗄 Delete 📩 Undo 📸 Redo 🛛 🕲 Import EDS File 🖶 Import GSD File, 🖶 Import ECT File վ 🍕 Zoom In 矣 Zoor                                                                                                    | m Out  |
| 🖃 🎁 Device (AM401-CPU1608TP) |              |                                                                                                    |        |
| Q Device Diagnose            |              | Modbus Master Modbus Slave Free Protocol                                                                                                    |        |
| - 🛞 Network Configuration    |              | A T SCANO                                                                                                    |        |
| - 🐌 EtherCAT Config          |              | CANopen Master 📄 CANlink Master 📄 CANlink Slave                                                                                                    |        |
| 📲 LocalBus Config            |              | The second second |        |
| 🖙 🔠 PLC Logic                |              | □ ModbusTCP Master □ ModbusICP Stave □ Melsec Master                                                                                                    |        |
| 🖃 🧔 Application              |              | JEtherCAT                                                                                                    |        |
| Library Manager              |              | ✓ EtherCAI master      Grade Argente (1)                                                                                                    |        |
| DOU_PRG (PRG)                |              | Stillervet/IP<br>EtherNet/IP Master DEtherNet/IP Slave                                                                                                    |        |
| = 1998 Task Configuration    |              |                                                                                                    |        |

| ← → · ↑ 🔒 › ﷺ | 电脑 > 虚拟机共享文件 (\\VBoxSvr) (Z:) > Fe | esto-CPX-AP-EC-20230421 | 1 (1) 🗸 | ひ 𝒫 捜           | 索"Festo-CPX-AP-EC-20           |
|---------------|------------------------------------|-------------------------|---------|-----------------|--------------------------------|
| 组织 ▼ 新建文件夹    |                                    |                         |         |                 | ::: • 🔟 ?                      |
| 💪 OneDrive 🔷  | 名称 ^                               | 修改日期                    | 类型      | 大小              |                                |
| 💻 此电脑         | Festo-CPX-AP-EC-20230421           | 2023/4/21 18:51         | XML 文档  | 2,295 KB        |                                |
| 🧊 3D 对象       | -                                  |                         |         |                 |                                |
| 一视频           |                                    |                         |         | ۱.              |                                |
| ▶ 图片          |                                    |                         |         | 1               |                                |
|               |                                    |                         |         | 1               |                                |
| ▶ 音乐          |                                    |                         |         | 1               |                                |
| 三 桌面          |                                    |                         |         | 1               |                                |
| 🏪 本地磁盘 (C:)   |                                    |                         |         | <u>۱</u>        |                                |
| ➡ 虚拟机共享文件 🗸   |                                    |                         |         |                 |                                |
| 文件名           | (N): Festo-CPX-AP-EC-20230421      |                         |         | 〜 EtherCA<br>打开 | AT XML File(*.xml) ~<br>(O) 取消 |

# 重启 InoProShop 软件即可显示加载成功

| ISDB_TEST.project - InoProShop(V1.7.3) SPT                                            |   |                                                                            | j. | 🌋 Device Repository                                                                        |   | ×                   |
|---------------------------------------------------------------------------------------|---|----------------------------------------------------------------------------|----|--------------------------------------------------------------------------------------------|---|---------------------|
| Ele Edit View Project Build Online Debug<br>③ ○ 1 1 2 2 2 1 2 2 2 2 2 2 2 2 2 2 2 2 2 |   | ls <u>W</u> indow <u>H</u> elp<br><u>P</u> ackage Manager<br>InoPkgManager |    | Location: System Repository<br>(C:\Inovance Control\InoProShop\CODESYS\Repository\Devices) | ~ | Edit Locations      |
| Devices                                                                               |   | Library Repository                                                         |    | Installed device descriptions:                                                             |   |                     |
| TSDB_TEST     Device (AM401-CPU1608TP)                                                | 0 | InoProShop Tool                                                            |    | String for a fulltext search Vendor: <a>All vendors&gt;</a>                                | ~ | Install             |
| Device Diagnose     W Network Configuration     EtherCAT Config                       | Ť | Scripting  Customize Options                                               |    | Name Vendor Version Description                                                            | ^ | Uninstall<br>Export |
|                                                                                       |   |                                                                            |    |                                                                                            | ~ | Details             |
|                                                                                       |   |                                                                            |    |                                                                                            |   | Close               |

# 3.2 硬件及软件组态

# 3.2.1 CPX-AP-A-EC 节点设置

- 1. DIL 旋钮设置固定地址,有效范围 1-4094。
- 2. DIL 旋钮设置 0,则通过 EtherCAT 主站来分配地址。

| 旋转开关           | 功能                                                                                                    |
|----------------|----------------------------------------------------------------------------------------------------|
| IDx100hx10hx1h | <ul> <li>通过 3 个旋转开关设置十六进制编码的接口 EtherCAT</li> <li>"Explicit Device ID"。</li> <li>可能的设置: <ul> <li>0 = 保存的 EtherCAT 地址,未分配 "Explicit Device ID"</li> <li>1 … 4094 (1<sub>h</sub> … fff<sub>h</sub>) = 允许的地址范围</li> <li>4095 (0xFFF) = 恢复至出厂设置</li> <li>设置为 0 时,接口的地址通过 EtherCAT 主站自动分配(自动 增量)。</li> </ul> </li> </ul> |
|                | 出厂设置:0                                                                                                    |

# Festo 技术支持

 $\times$ 

# 3.2.2 硬件检测及程序下载

1) 将 CPX-AP-A-EC 模块与 PLC 以及 AP 阀岛正确连接并供电,新建项目。

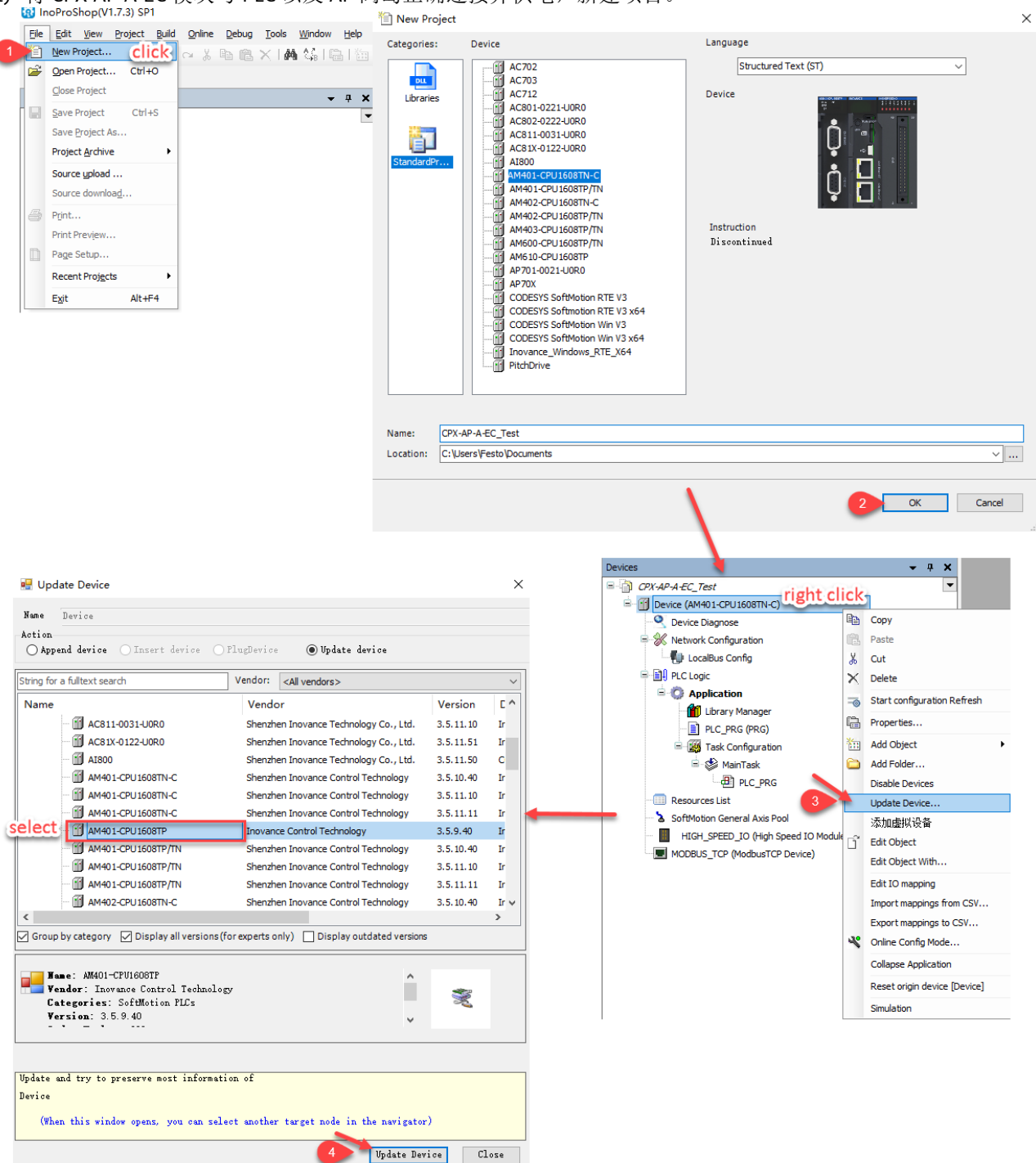

2) 连接 PLC,设置网关并自动扫描。

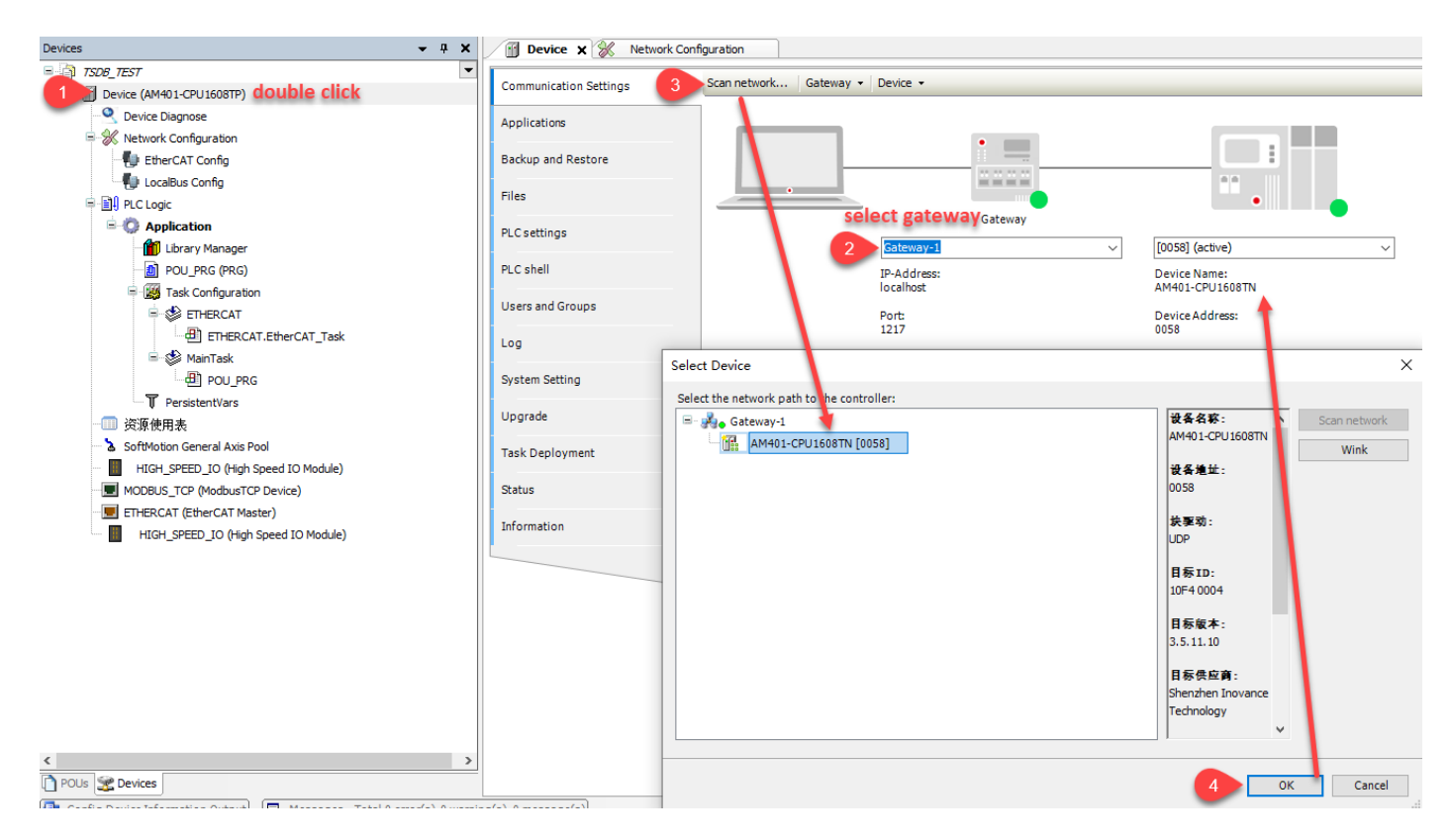

# 3) 在线扫描 EtherCAT 从站设备(本次案例设置 CPX-AP-A-EC 的 DIL 旋钮为 001)。

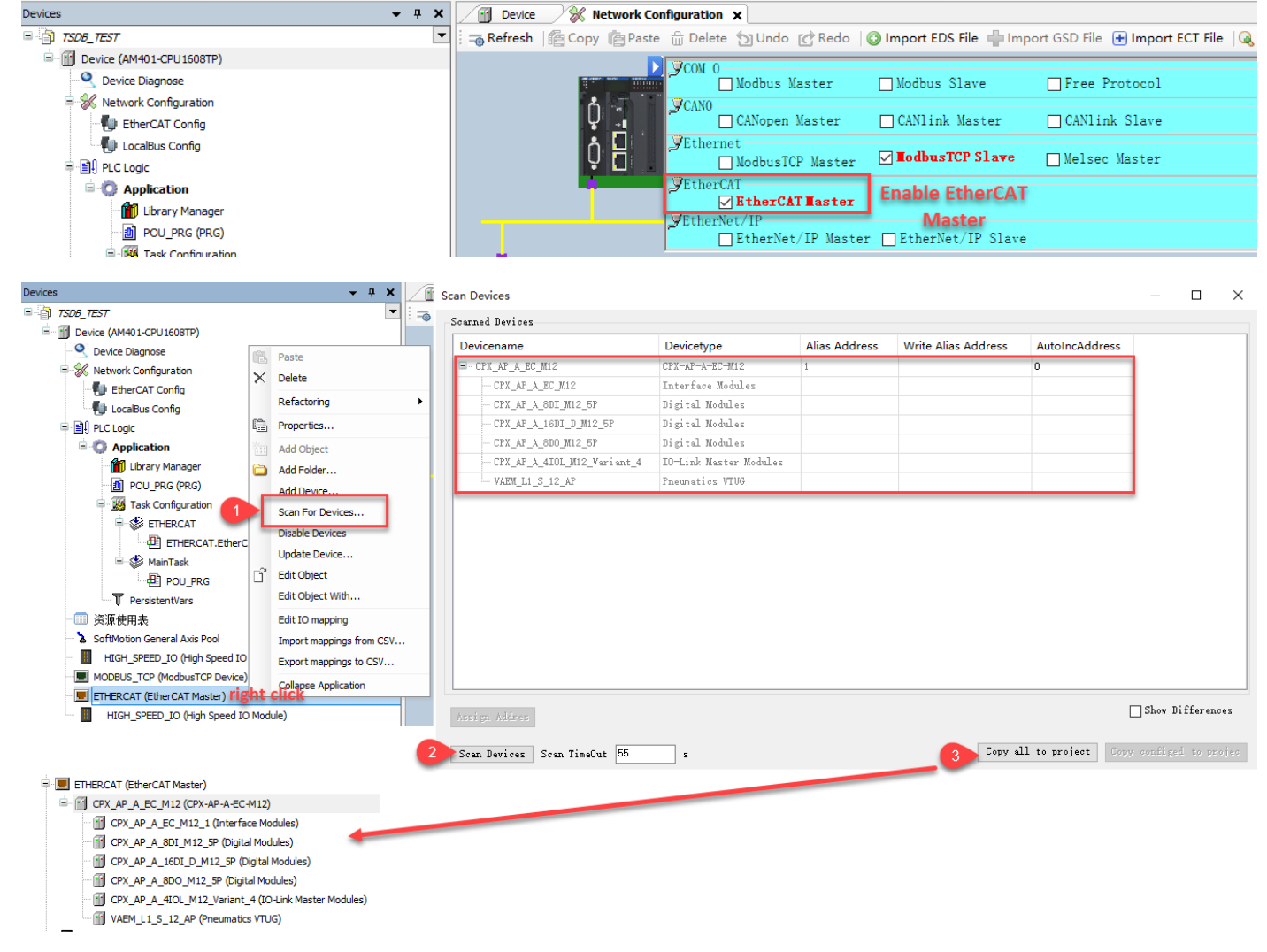

# 双击 CPX\_AP\_A\_EC\_M12,在 General 菜单栏中可以确认 CPX-AP-A-EC 的 ECT 地址为 1001

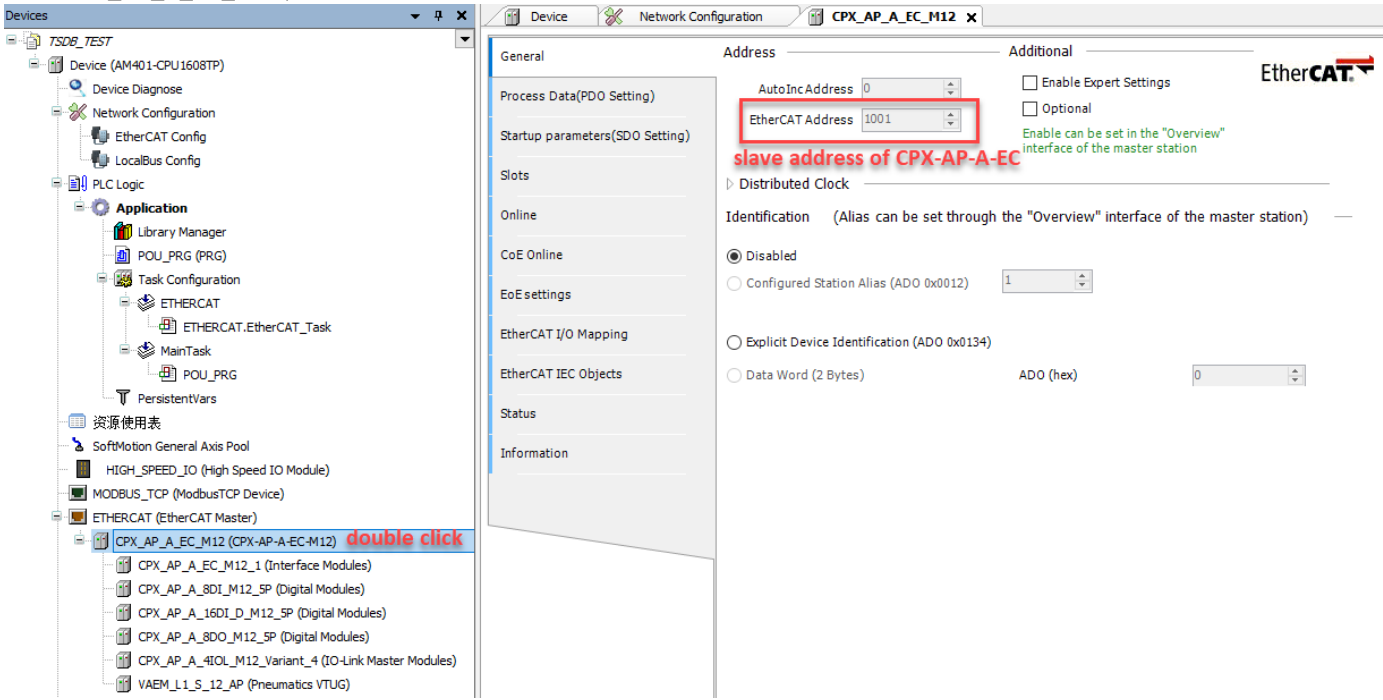

注意:如果无法在线扫描硬件组态可以通过右键 ETHERCAT(EtherCAT Master)自行离线添加,如下所示 1.添加 EC 从站类型为 AP

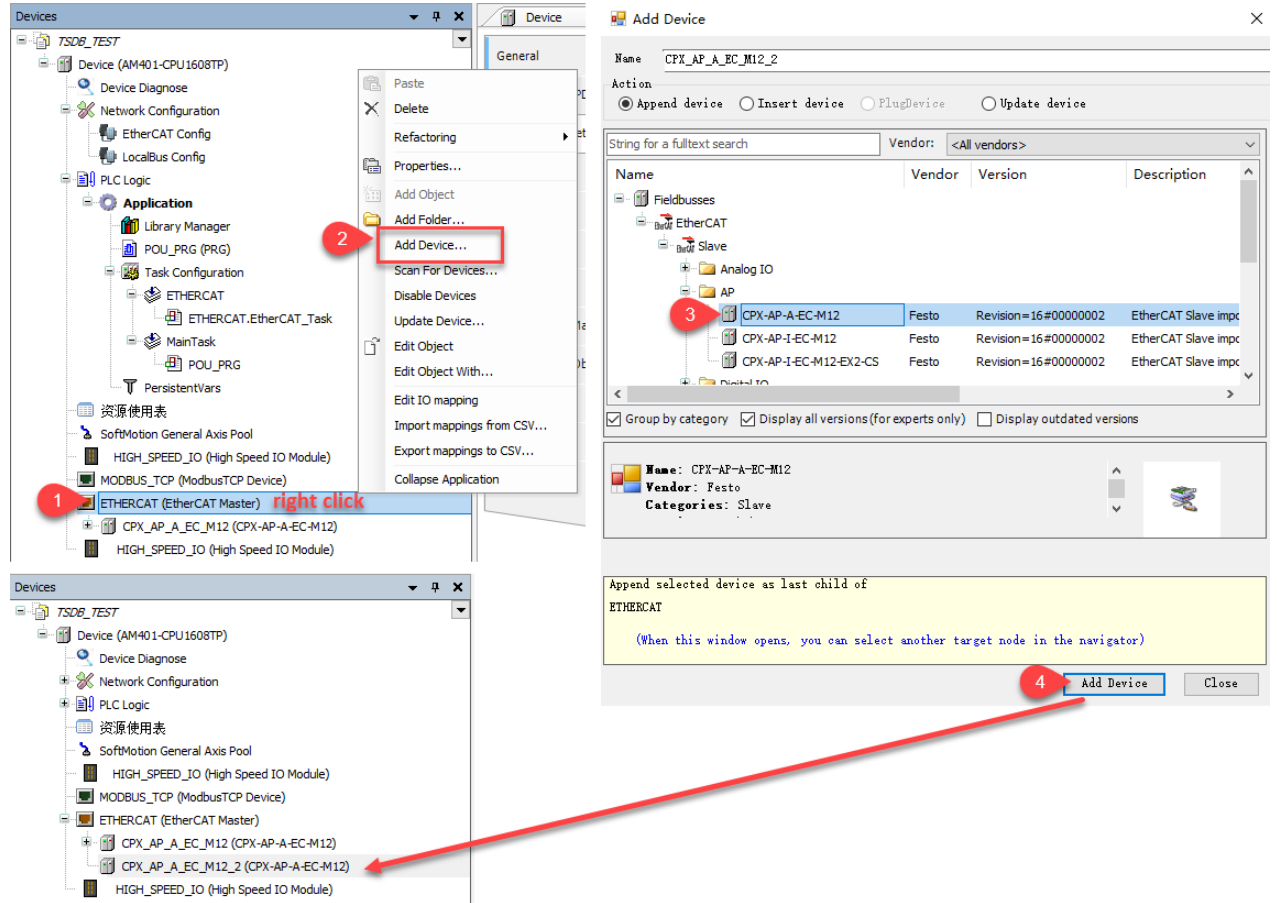

2.依次添加 AP 系统子模块

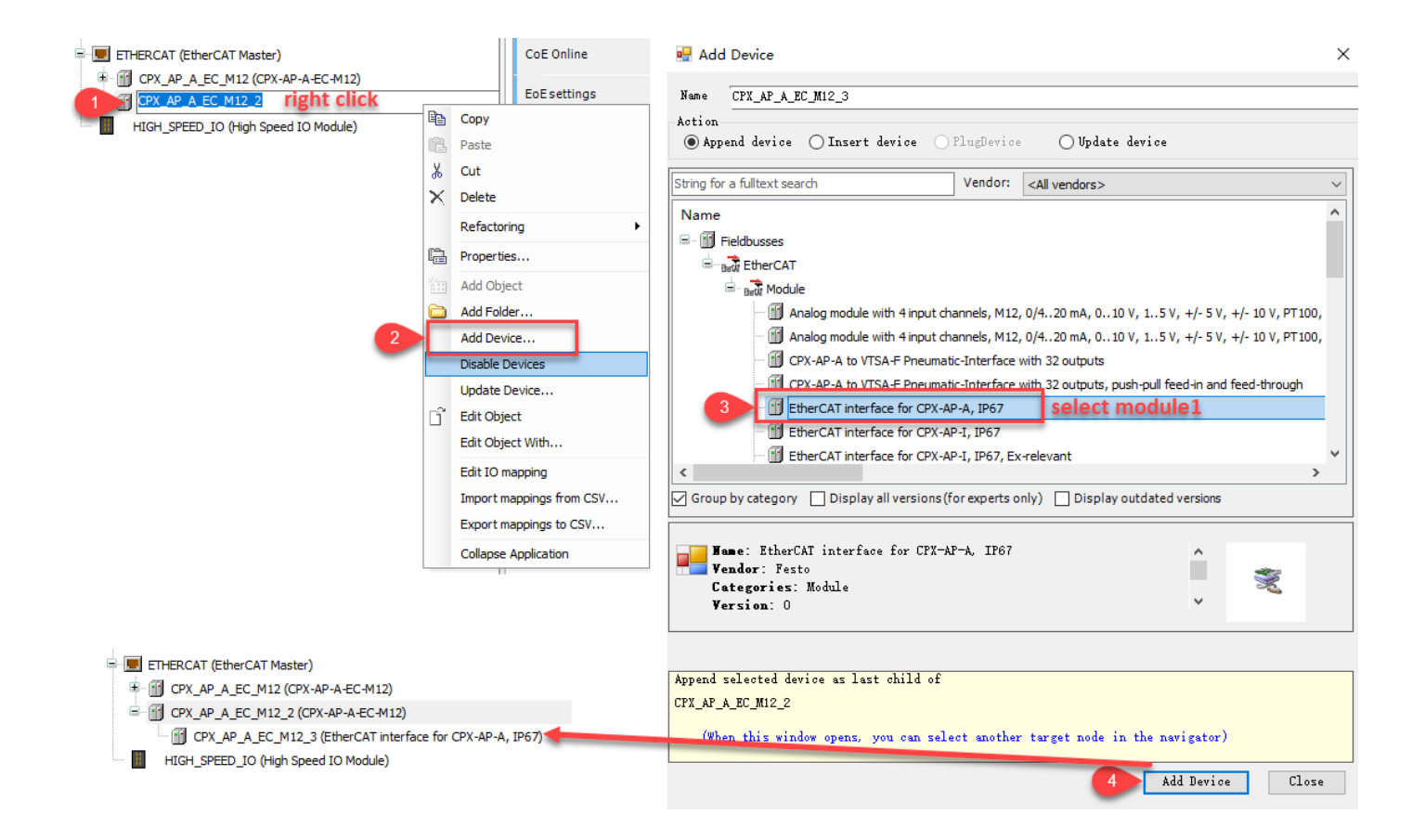

## 4) 添加启动参数并下载程序

# 1.设置 CPX-AP-A-4IOL 的 Port 1 模式为 IOL\_AUTOSTART

| Devices - 4 ×                                                                   | 💮 Device 🕺 Network Con          | figuration | CPX_AP_A_EC        | _M12 X             |                        |                  |           |          |                     |            |
|---------------------------------------------------------------------------------|---------------------------------|------------|--------------------|--------------------|------------------------|------------------|-----------|----------|---------------------|------------|
|                                                                                 | General 3                       | 🕂 Add      | Edit 💥 Delete 🕆 Mo | ove Up 🛛 🖶 Move D  | Down DownLoadAll(S     | DO) CancelAllDow | nload(SDC | ) 🗌 Disp | laySystemParameter  |            |
| Device (AMM01CP016081P)                                                         | Process Data(PD0 Setting)       | Line       | Index:Subindex N   | lame               | Value Bitlengt         | n IsDownload     | Abort     | if error | Jump to line if err | . Next lin |
| 🖹 💥 Network Configuration                                                       | · · ·                           | 1          | 16#F030:16#00 do   | wnload slot cfg    | 0 208                  | ×                |           |          |                     | 0          |
| EtherCAT Config                                                                 | Startup parameters(SD0 Setting) |            |                    |                    |                        |                  |           |          |                     |            |
| LocalBus Config                                                                 | Slata                           |            |                    |                    |                        |                  |           |          |                     | _          |
| P-III PLC Logic                                                                 | 3005                            |            | Select item from o | bject directory    |                        |                  |           |          |                     |            |
| Application                                                                     | Online                          |            |                    |                    |                        |                  |           |          |                     |            |
| 🎁 Library Manager                                                               |                                 |            | Index:Subindex     | Name               |                        |                  | Flags     | Type     | Default ^           |            |
| DOU_PRG (PRG)                                                                   | CoE Online                      |            | 11000.0000000      | Naminal Curl       | Time Deat 2            |                  | DW        | нурс     | 16.400              |            |
| a 🙀 Task Configuration                                                          | FoEsettings                     |            | 16#05              | Nominal Cycl       | a Time - Port 2        |                  | DW        | LICTAT   | 16#00               |            |
| ETHERCAT                                                                        |                                 |            | :16#05             | Enable diago       | osis of IO-Link device | ost - Port 0     | DW        | BOOL     | 1                   |            |
| - 他 ETHERCAT.EtherCAT_Task                                                      | EtherCAT I/O Mapping            |            | .16#07             | Enable diagn       | osis of IO-Link device | ost - Port 0     | DW        | ROOL     | 1                   |            |
| ⊟-ॐ MainTask                                                                    |                                 |            | .16#08             | Enable diagn       | osis of IO-Link device | ost - Port 1     | DW        | BOOL     | 1                   |            |
| 一世 POU_PRG                                                                      | EtherCAT IEC Objects            |            | .16#09             | Enable diagn       | osis of IO-Link device | lost - Port 3    | DW        | BOOL     | 1                   |            |
| PersistentVars                                                                  | Status                          |            | :16#04             | Port Mode -        | Port 0                 | ose rores        | RW        | LISTNT   | 16#00               |            |
| ·····································                                           |                                 |            | 4 :16#0B           | Port Mode - F      | Port 1                 |                  | RW        | USINT    | 16#00               |            |
| SoftMotion General Axis Pool                                                    | Information                     |            | :16#0C             | Port Mode - F      | Port 2                 |                  | RW        | USINT    | 16#00               |            |
| HIGH_SPEED_IO (High Speed IO Module)                                            |                                 |            | :16#0D             | Port Mode - F      | Port 3                 |                  | RW        | USINT    | 16#00               |            |
| MODBUS_TCP (ModbusTCP Device)                                                   |                                 |            | :16#0E             | Validation & E     | Backup - Port 0        |                  | RW        | USINT    | 16#00               |            |
| EIHERCAT (EtherCAT Master)                                                      |                                 |            | :16#0F             | Validation & E     | Backup - Port 1        |                  | RW        | USINT    | 16#00               |            |
|                                                                                 |                                 | 1          | :16#10             | Validation & E     | Backup - Port 2        |                  | RW        | USINT    | 16#00               |            |
| CPX_AP_A_EC_M12_1 (Interface Modules)     CPX_AP_A_EC_M12_1 (Interface Modules) |                                 |            | :16#11             | Validation & B     | Backup - Port 3        |                  | RW        | USINT    | 16#00               |            |
| CPX_AP_A_BDI_HIZ_SP (Digital Modules)                                           |                                 |            |                    |                    |                        |                  |           | _        | Y                   |            |
| CPX_AP_A_LODI_D_M12_DP (Digital Modules)                                        |                                 |            | Name:              | Port Mode - Port 1 | L                      |                  |           |          |                     |            |
| CPX AP A 4TOL M12 Variant 4 (TOL int Mactar Modulae)                            |                                 |            | Index: 16#         | 2004               | ÷ Bitlength:           | 8                |           | ÷        | ок 🧹                | 6          |
| VAEM   1 S 12 AP (Pneumatics VTLIG)                                             |                                 |            | SubIndex: 16#      | В                  | Value:                 |                  |           | ~        | 5 Court             |            |
| HIGH_SPEED_IO (High Speed IO Module)                                            |                                 |            | Complete acco      | ess 🔲 Byte A       | Array                  |                  |           |          | Cancel              |            |
|                                                                                 |                                 |            | -                  |                    |                        |                  |           |          |                     | _          |

| General                         | 🛨 Add | 📄 Edit  🗶 Delete 🖪 | Move Up 🛛 🗣 Move I | Down DownLoadAll(SD | O) CancelAll | Download(SDO) | DisplaySystemPa | rameter             |           |         |
|---------------------------------|-------|--------------------|--------------------|---------------------|--------------|---------------|-----------------|---------------------|-----------|---------|
| Process Data(PDO Setting)       | Line  | Index:Subindex     | Name               | Value               | Bitlength    | IsDownload    | Abort if error  | Jump to line if err | Next line | Comment |
| history bata(i bo betailig)     | r. 1  | 16#F030:16#00      | download slot cfg  | 0                   | 208          |               |                 |                     | 0         | ]]      |
| Startup parameters(SD0 Setting) | - 2   | 16#2004:16#0B      | Port Mode - Port 1 | IOL_AUTOSTART       | 8            | <b>V</b>      |                 |                     | 0         |         |
| Startup parameters(SD0 Setting) | · 2   | 16#2004:16#0B      | Port Mode - Port 1 | IOL_AUTOSTART       | 8            |               |                 |                     | 0         |         |

# 2.下载程序

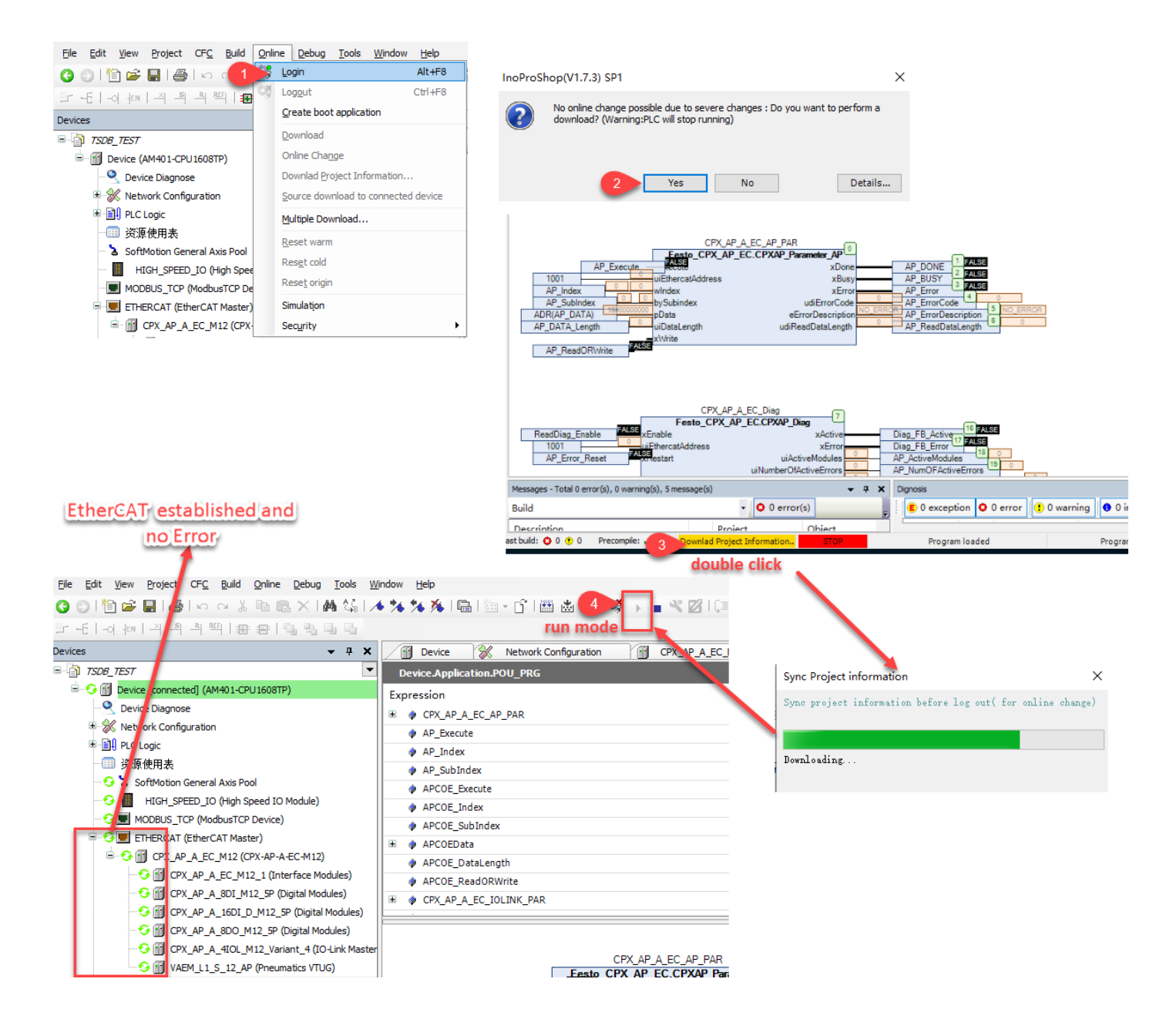

# 3.2.3 I/O Mapping 测试控制输出

| Devices - 4 X                                  | 💮 Device 🛛 💥 Network Cor        | nfiguration 🛛 🗃 CPX_AP_A_ | EC_M12 X | D POU_PRG                          |         |                      |                |           |                |      |
|------------------------------------------------|---------------------------------|---------------------------|----------|------------------------------------|---------|----------------------|----------------|-----------|----------------|------|
| ■ 🗿 TSD8_TEST 🔹                                | General                         | Find                      |          | Filter Show all                    | - A     | dd FB for IO Channel | Go to Instance |           |                |      |
| = 😏 🔟 Device [connected] (AM401-CPU1608TP)     | General                         |                           |          |                                    |         |                      |                | -         |                | _    |
| - S Device Diagnose                            | Process Data(PDO Setting)       | Variable                  | Mapping  | Channel                            | Address | Туре                 | Default Value  | Current 3 | Prepared Value | Unit |
| 🗷 💥 Network Configuration                      |                                 | - <b>*</b>                |          | CPX_AP_A_8DO_M12_5P Output 0       | %QX1.0  | BIT                  |                | FALSE     | TRUE           |      |
| B I PLC Logic                                  | Startup parameters(SDO Setting) | **                        |          | CPX_AP_A_8DO_M12_5P Output 1       | %QX1.1  | BIT                  |                | FALSE     |                |      |
| 资源使用表                                          |                                 | **                        |          | CPX_AP_A_8DO_M12_5P Output 2       | %QX1.2  | BIT                  |                | FALSE     |                |      |
| - 😔 🔈 SoftMotion General Axis Pool             | Slots                           | **                        |          | CPX_AP_A_8DO_M12_5P Output 3       | %QX1.3  | BIT                  |                | FALSE     |                |      |
|                                                | Online                          | **                        |          | CPX_AP_A_8DO_M12_5P Output 4       | %QX1.4  | BIT                  |                | FALSE     |                |      |
| G MODBUS_TCP (ModbusTCP Device)                |                                 | **                        |          | CPX_AP_A_8DO_M12_5P Output 5       | %QX1.5  | BIT                  |                | FALSE     |                |      |
| ETHERCAT (EtherCAT Master)                     | CoE Online                      | - **                      |          | CPX_AP_A_8DO_M12_5P Output 6       | %QX1.6  | BIT                  |                | FALSE     |                |      |
| CPX_AP_A_EC_M12 (CPX-AP-A-EC-M12)double        | click                           | **                        |          | CPX_AP_A_8DO_M12_5P Output 7       | %QX1.7  | BIT                  |                | FALSE     |                |      |
| CPX_AP_A_EC_M12_1 (Interface Modules)          | EoE settings                    | ÷-**                      |          | CPX_AP_A_4IOL_M12_Variant_4 Port 0 | %QB2    | ARRAY [03] OF BYTE   |                |           |                |      |
| CPX_AP_A_8DI_M12_5P (Digital Modules)          | Diag History                    | ⊞- <b>*</b> ≱             |          | CPX_AP_A_4IOL_M12_Variant_4 Port 1 | %QB6    | ARRAY [03] OF BYTE   |                |           |                |      |
| - 😳 🎁 CPX_AP_A_16DI_D_M12_5P (Digital Modules) |                                 | ∰ <b>*</b> ≱              |          | CPX_AP_A_4IOL_M12_Variant_4 Port 2 | %QB10   | ARRAY [03] OF BYTE   |                |           |                |      |
| - 🧐 CPX_AP_A_8DO_M12_5P (Digital Modules) 2    | EtherCAT I/O Mapping            | ÷-**                      |          | CPX_AP_A_4IOL_M12_Variant_4 Port 3 | %QB14   | ARRAY [03] OF BYTE   |                |           |                |      |
| CPX_AP_A_4IOL_M12_Variant_4 (IO-Link Master    |                                 | - *                       |          | VAEM_L1_S_12_AP Coil 0             | %QX18.0 | BIT                  |                | FALSE     | TRUE           |      |
| VAEM_L1_S_12_AP (Pneumatics VTUG)              | EtherCAT IEC Objects            | **                        |          | VAEM_L1_S_12_AP Coil 1             | %QX18.1 | BIT                  |                | FALSE     |                |      |

| S S I T Ber Bien a % I           | •            | Start                       | F5        | Channel<br>CPX_AP_A_8DO_M12_5P Output 0 | Address<br>%QX1.0 | Туре<br>ВІТ                                                                                                    | Default Value | Current Value | Prepared Value |
|----------------------------------|--------------|-----------------------------|-----------|-----------------------------------------|-------------------|----------------------------------------------------------------------------------------------------|---------------|---------------|----------------|
|                                  | -            | Stop                        | Shift+F8  | CPX_AP_A_8DO_M12_5P Output 1            | %QX1.1            | BIT                                                                                                    | F/            | ALSE          |                |
| Devices                          |              | Single <u>C</u> ycle        | Ctrl+F5   | CPX_AP_A_8DO_M12_5P Output 2            | %QX1.2            | BIT                                                                                                    | F/            | ALSE          |                |
| = 🐴 TSDB TEST                    | 10           | New Breakpoint              |           | CPX_AP_A_8DO_M12_5P Output 3            | %QX1.3            | BIT                                                                                                    | F/            | ALSE          |                |
| E O Price [connected] (AM401-CPU | 甌            | Edit Breakpoint             |           | CPX_AP_A_8DO_M12_5P Output 4            | %QX1.4            | BIT                                                                                                    | F/            | ALSE          |                |
| Q Device Diagnose                |              | Toggle Breakpoint           | F9        | CPX_AP_A_8DO_M12_5P Output 5            | %QX1.5            | BIT                                                                                                    | F/            | ALSE          |                |
| K Network Configuration          |              | Disable Breakpoint          |           | CPX_AP_A_8DO_M12_5P Output 6            | %QX1.6            | BIT                                                                                                    | F/            | ALSE          |                |
| E PLC Logic                      | -            | Enable Breakpoint           |           | CPX_AP_A_8DO_M12_5P Output 7            | %QX1.7            | BIT                                                                                                    | F/            | ALSE          |                |
| 一 资源使用表                          |              | endore or egiporite         |           | CPX_AP_A_4IOL_M12_Variant_4 Port 0      | %QB2              | ARRAY [03] OF BYTE                                                                                                    |               |               |                |
| - O SoftMotion General Axis Pool | ц <i>.</i> = | Step Over                   | F10       | CPX_AP_A_4IOL_M12_Variant_4 Port 1      | %QB6              | ARRAY [03] OF BYTE                                                                                                    |               |               |                |
|                                  | 43           | Step Into                   | F8        | CPX_AP_A_4IOL_M12_Variant_4 Port 2      | %QB10             | ARRAY [03] OF BYTE                                                                                                    |               |               |                |
| MODBUS TCP (ModbusTCP D          | ¢.           | Step Out                    | Shift+F10 | CPX_AP_A_4IOL_M12_Variant_4 Port 3      | %QB14             | ARRAY [03] OF BYTE                                                                                                    |               |               |                |
| ETHERCAT (EtherCAT Master        | +王           | Run to Cursor               |           | VAEM_L1_S_12_AP Coil 0                  | %QX18.0           | BIT                                                                                                    | Т             | ku 🖊          |                |
| G M CPX AP A EC M12 (CP)         | 8            | Set ne <u>x</u> t Statement |           | VAEM_L1_S_12_AP Coil 1                  | %QX18.1           | BIT                                                                                                    | F             | N SE          | 1              |
| CPX AP A EC M12                  | \$           | Show next Statement         |           | VAEM_L1_S_12_AP Coil 2                  | %QX18.2           | BIT                                                                                                    | F             | LSE           |                |
| CPX AP A                         | 572          | Write values                | Ctrl4E7   | VAEM_L1_S_12_AP Coil 3                  | %QX18.3           | BIT                                                                                                    |               | ALSE          |                |
| CPX AP A 1000 D                  |              | Trace values                | 57        | VAEM_L1_S_12_AP Coil 4                  | %QX18.4           | BIT                                                                                                    | E/            | ALSE          |                |
| CPX AP A SDO M1                  | U            | Force values                | F7        | VAEM_L1_S_12_AP Coil 5                  | %QX18.5           | BIT                                                                                                    | F/            | ALSE          |                |
| CPX AP A 4IOL MI                 |              | Unforce values              | Alt+F7    | VAEM_L1_S_12_AP Coil 6                  | %QX18.6           | BIT                                                                                                    | F/            | ALSE          |                |
| 0 M VAEM L1 S 12 AP (            | T)           | Flow Control                |           |                                         |                   | and the second second se |               |               |                |

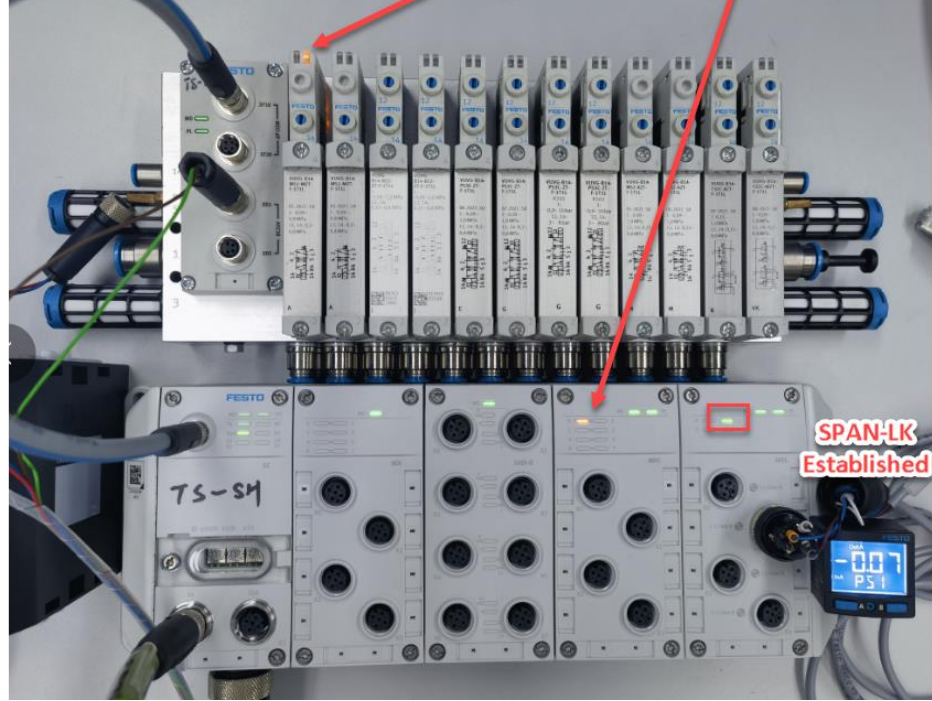

# 4 CPX-AP\_Festo\_Lib 库的使用

# 4.1 FB 库的下载及导入

从 Festo 官网下载对应的 Lib 库文件,下载链接如下: https://www.festo.com.cn/cn/zh/search/?text=CPX-AP-A-EC&tab=DOWNLOADS&q=CPX-AP-A-EC

| CPX-AP-A-EC  |       |        |                                                                                                    |                   |        |
|--------------|-------|--------|----------------------------------------------------------------------------------------------------|-------------------|--------|
| 产品 1 教学产品 91 | 下载 22 | 主题 96  |                                                                                                    |                   |        |
|              |       |        |                                                                                                    |                   |        |
| 支术文档         | 5     | 🛃 应用附注 | Commissioning of CPX-AP-I-EC-M12 in Codesys SP12 with CPX-AP-I-4IOL-M12                                                                      | 1.20<br>2021/6/30 | $\sim$ |
| Cortificator | 4     |        | CPX-AP-I-EC-M12 and CPX-AP-I-4IOL-M12; Library included                                                                                      |                   |        |
| ertificates  | 4     |        | This application note gives a step by step description of how to integrate a CPX                                                             |                   |        |
| Software     | 2     | 应用附注   | CPX-APEC Integration with Beckhoff TwinCat 3 PLC over EtherCAT                                                                               | 1.20              | ~      |
| 专业知识         | 5     |        | CPX-AP-I-EC: CPX-AP-A-EC EtherCat: TwinCat V3: Library included                                                                              | 2025///51         |        |
| Fraining     | 0     |        | This Application Note gives a step by step description of how to integrate CPX                                                               |                   |        |
|              |       | 应用附注   | CPX-APEC- Integration with Festo PLC over EtherCat                                                                                           | 1.30<br>2023/6/30 | ~      |
|              |       |        | CPX-AP-I-EC; CPX-AP-A; Codesys; EtherCat; Library included<br>This Application Note gives a step by step description of how to integrate CPX |                   |        |

| « Applicationing | ote- | CPX-APEC Integration with Festo PLC > 02.Libra | ry              |                  | ~      | 0 |
|------------------|------|------------------------------------------------|-----------------|------------------|--------|---|
| ,                | ^    | 名称 ^                                           | 修改日期            | 类型               | 大小     |   |
| n                |      | Festo_CPX_AP_EC_15_32.library                  | 2023/5/22 18:24 | CODESYS library  | 413 KB |   |
| Edge Collections |      | Library Version Note.pdf                       | 2023/6/30 20:37 | Adobe Acrobat Do | 52 KB  |   |

# InoProShop 导入库文件:

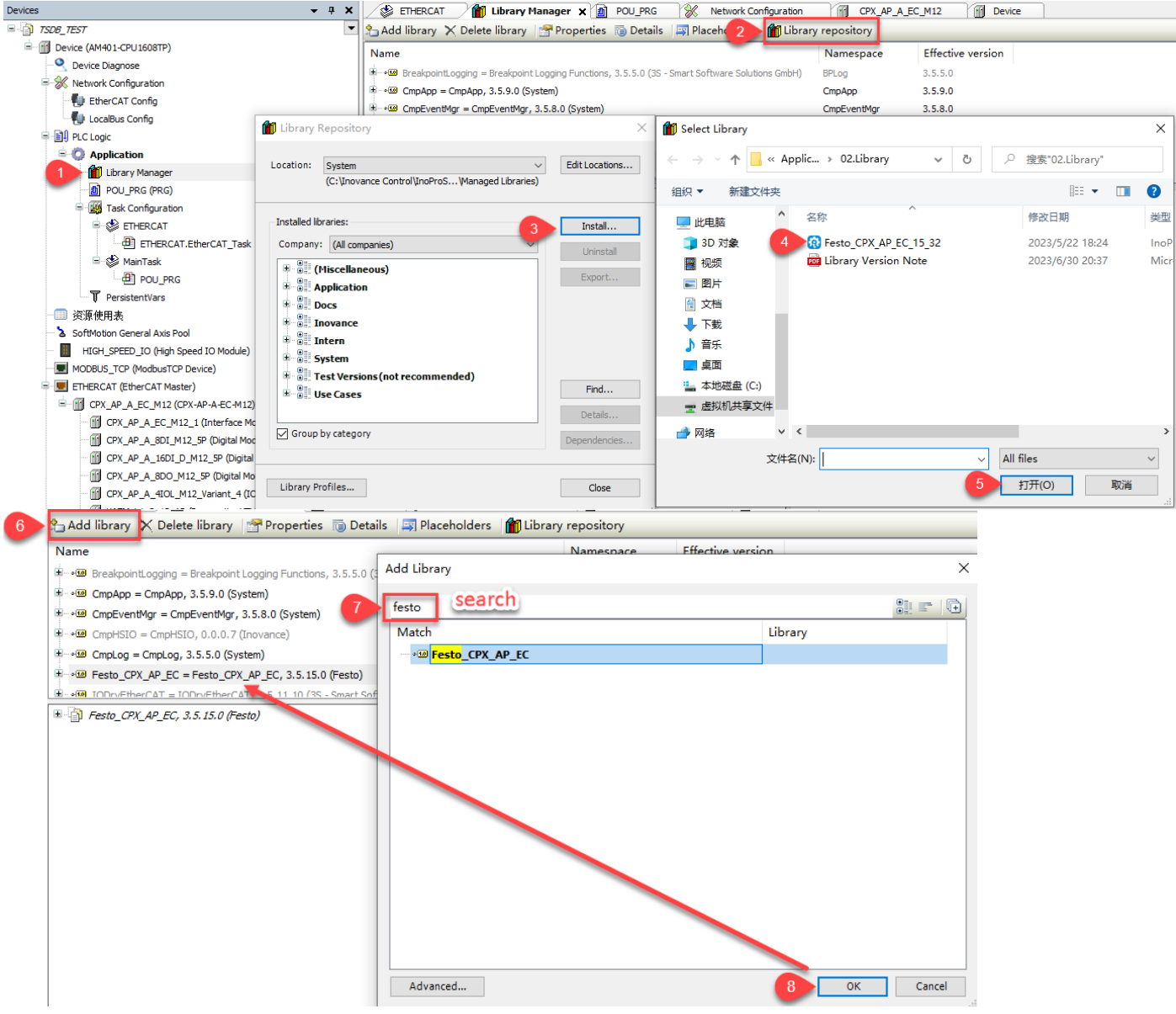

## 4.2 FB 库的介绍

该库文件包含如下4个FB:

1. CPXAP\_Parameter\_AP 2. CPXAP\_Parameter\_CoE

3. CPXAP\_IOLink\_Parameter

4. CPXAP\_Diag

### 注: CPXAP\_Parameter\_AP 与 CPXAP\_Parameter\_CoE 功能一致,下文仅介绍CPXAP\_Parameter\_CoE。

### 4.2.1 CPXAP\_Parameter\_CoE

- 该功能允许用户读或写 CPX-AP-A/I-EC 系统模块的 COE 参数。
- 用户在同一时间仅可读或者写一个参数。
- Execute 上升沿有效。

### CPXAP\_Parameter\_COE 功能块如下图所示:

| ^  | Scope | Name                   | Address | Data type                           | Initialization |
|----|-------|------------------------|---------|-------------------------------------|----------------|
| 38 | 🖗 VAR | CPX_AP_A_EC_PAR_COE    |         | Festo_CPX_AP_EC.CPXAP_Parameter_CoE |                |
| 39 | 🖗 VAR | APCOE_Execute          |         | BOOL                                |                |
| 40 | 🖗 VAR | APCOE_Index            |         | WORD                                |                |
| 41 | 🖗 VAR | APCOE_SubIndex         |         | BYTE                                |                |
| 42 | 🖗 VAR | APCOEData              |         | POINTER TO BYTE                     |                |
| 43 | 🖗 VAR | APCOE_DataLength       |         | UINT                                |                |
| 44 | 🖗 VAR | APCOE_ReadORWrite      |         | BOOL                                |                |
| 45 | 🖗 VAR | APCOE_DONE             |         | BOOL                                |                |
| 46 | 🖗 VAR | APCOE_Busy             |         | BOOL                                |                |
| 47 | 🖗 VAR | APCOE_Error            |         | BOOL                                |                |
| 48 | 🖗 VAR | APCOE_ErrorCode        |         | UDINT                               |                |
| 49 | 🖗 VAR | APCOE_ErrorDescription |         | Festo_CPX_AP_EC.eSDOAbortCode       |                |
| 50 | 🖗 VAR | APCOE_ReadDataLength   |         | UDINT                               |                |

|                   |          | CPX_AF            | A_EC_PAR_COE        |   | _                      |
|-------------------|----------|-------------------|---------------------|---|------------------------|
| APCOE_Execute     | <u> </u> | xExecute          | xDone-              | [ | APCOE_DONE             |
| 1001              |          | uiEthercatAddress | xBusy-              |   | APCOE_Busy             |
| APCOE_Index       |          | windex            | xError-             |   | APCOE_Error            |
| APCOE_SubIndex    |          | bySubIndex        | udiErrorCode -      |   | APCOE_ErrorCode        |
| ADR(APCOEData)    | _        | pData             | eErrorDescription-  |   | APCOE_ErrorDescription |
| APCOE_DataLength  | F-       | uiDataLength      | udiReadDataLength - |   | APCOE_ReadDataLength   |
| APCOE_ReadORWrite | _        | xWrite            |                     |   |                        |

下表介绍了 FB 块的输入,输出变量的功能及数据类型。

### 输入变量

| Name              | DataType        | Description                                                                                        |
|-------------------|-----------------|----------------------------------------------------------------------------------------------------|
| xExecute          | BOOL            | TRUE – Parameter Read/Write                                                                        |
|                   |                 | Address of the slave device i.e. the address of the CPX-AP-I or CPX-AP-A module.                   |
| uiEthercatAddress | UINT            | Refer Chapter-3.2.2 for detailed description to find the uiEthercatAddress.                        |
| wIndex            | WORD            | Index of the Parameter which has to be Read or Written to.                                         |
| bySubIndex        | BYTE            | Sub Index of the Parameter which has to be Read or Written to                                      |
| uiDataLength      | UINT            | Number of Bytes of data to be Written using the Function Block.                                    |
|                   |                 | FALSE – Read Parameter.                                                                            |
| xReadWrite        | BOOL            | TRUE – Write Parameter.                                                                            |
|                   |                 | Variable to be Read/Written with the corresponding parameter                                       |
|                   |                 | Data Type.                                                                                         |
|                   |                 | Example : If the User wants to read or write a parameter which is of the Data Type Integer, then a |
| pData             | POINTER TO BYTE | variable of the Data Type Integer must be linked to pData.                                         |

# 输出变量

| Name              | DataType                       | Description                                                        |  |  |
|-------------------|--------------------------------|--------------------------------------------------------------------|--|--|
|                   |                                | TRUE – Parameter Read or Write Finished                            |  |  |
| xDone             | BOOL                           | FALSE- Parameter Read or Write not yet finished.                   |  |  |
|                   |                                | TRUE – Parameter Read or Write started.                            |  |  |
| xBusy             | BOOL                           | FALSE – Parameter Read or Write not yet started or it's completed. |  |  |
|                   |                                | TRUE – Parameter Read or Write has an error.                       |  |  |
| xError            | BOOL                           | FALSE – No error during Parameter Read or Write                    |  |  |
| udiErrorCode      | UDINT                          | Error code of the Read or Write command executed                   |  |  |
| eErrorDescription | ENUM of the type eSDOAbortCode | Refer Table 4.2.1-1 for eSDOAbortCode values.                      |  |  |
| udiReadDataLength | UDINT                          | Number of bytes of data read during Parameter Read                 |  |  |

### eSDOAbortCode

| Description                   |
|-------------------------------|
| NO_ERROR                      |
| CRC_ERROR                     |
| OUT_OF_MEMORY                 |
| UNSUPPORTED_ACCESS_TO_OBJECT  |
| READ_NOT_ALLOWED              |
| WRITE_NOT_ALLOWED             |
| NO_SUCH_OBJECT                |
| NOT_MAPPABLE                  |
| GENERAL_PARAM_INCOMPATIBILITY |
| GENERAL_INCOMPATIBILTY        |
| LENGTH_DATA_INVALID           |
| NO_SUCH_SUBINDEX              |
| VALUE_RANGE_EXCEEDED          |
| VALUE_TOO_LOW                 |
| VALUE_TOO_HIGH                |
| LOCAL_CTRL_ERROR              |
| DEVICE_STATE_ERROR            |
| NO_DATA_AVAILABLE             |
|                               |

Table 4.2.1-1: eSDOAbortCode Values

# 4.2.2 CPXAP\_IOLink\_Parameter

- 该功能允许用户读或写连接在 CPX-AP-I/A-4IOL 模块上的 IO-LINK 设备的参数。
- 用户在同一时间仅可读或者写一个参数。
- Execute 上升沿有效。

CPXAP\_IOLink\_Parameter 功能块如下图所示:

| ^  | Scope | Name                    | Address | Data type                              | Initialization | Persistent | Constant |
|----|-------|-------------------------|---------|----------------------------------------|----------------|------------|----------|
| 5  | 🖗 VAR | CPX_AP_A_EC_IOLINK_PAR  |         | Festo_CPX_AP_EC.CPXAP_IOLink_Parameter |                |            |          |
| e  | 🖗 VAR | IOLINKPar_Execute       |         | BOOL                                   |                |            |          |
| 7  | 🖗 VAR | IOLink_SlotNumber       |         | UINT                                   |                |            |          |
| 8  | 🖗 VAR | IOLINK_PortNumber       |         | USINT                                  |                |            |          |
| 9  | 🖗 VAR | SPAN_Index              |         | UINT                                   |                |            |          |
| 10 | 🖗 VAR | SPAN_SubIndex           |         | USINT                                  |                |            |          |
| 11 | 🖗 VAR | SPAN_Data               |         | POINTER TO BYTE                        |                |            |          |
| 12 | 🖗 VAR | SPAN_DataLength         |         | UINT                                   |                |            |          |
| 13 | 🖗 VAR | SPAN_ReadORWrite        |         | BOOL                                   |                |            |          |
| 14 | 🖗 VAR | SPAN_StringORNot        |         | BOOL                                   |                |            |          |
| 15 | 🖗 VAR | IOLINKPar_Done          |         | BOOL                                   |                |            |          |
| 16 | 🖗 VAR | IOLINKPar_Busy          |         | BOOL                                   |                |            |          |
| 17 | 🖗 VAR | IOLINKPar_Error         |         | BOOL                                   |                |            |          |
| 18 | 🖗 VAR | IOLINKPar_ErrorCode     |         | UDINT                                  |                |            |          |
| 19 | 🖗 VAR | IOLINK_ErrorDescription |         | Festo_CPX_AP_EC.eIOLinkAbortCode       |                |            |          |
| 20 | 🖗 VAR | IOLINK_ReadDataLength   |         | UDINT                                  |                |            |          |
| <  |       |                         |         |                                        |                |            |          |

#### CPX\_AP\_A\_EC\_IOLINK\_PAR Festo\_CPX\_AP\_EC.CPXAP\_IOLink\_Parameter 15 IOLINKPar\_Execute 1001 22 IOLINKPar\_Done IOLINKPar\_Busy IOLINKPar\_Error 22 23 24 xExecute xDone uiEthercatAddress xBusy IOLINK\_SlotNumber uiSlotNumber xError IOLINK\_StotNumber IOLINK\_PortNumber SPAN\_Index SPAN\_SubIndex ADR(SPAN\_Data) IOLINKPar\_ErrorCode usiPort udiErrorCode IOLINK\_ErrorDescription IOLINK\_ReadDataLength eErrorDescription uilndex usiSubIndex udiReadDataLength pData SPAN\_DataLength SPAN\_ReadORWrite SPAN\_StringORNot uiDataLength xReadWrite xlsString

下表介绍了 FB 块的输入,输出变量的功能及数据类型。

# 输入变量

| Name              | DataType | Description                                                                                        |
|-------------------|----------|----------------------------------------------------------------------------------------------------|
| xExecute          | BOOL     | TRUE – Parameter Read/Write                                                                        |
|                   |          | Address of the slave device i.e. the address of the CPX-AP-I or CPX-AP-A module.                   |
| uiEthercatAddress | UINT     | Refer Chapter-3.2.2 for detailed description to find the uiEthercatAddress.                        |
| uiSlotNumber      | UINT     | Slot of the CPX-AP-A-4IOL-M12 module where the IO link device is connected                         |
| usiPort           | USINT    | The port of the CPX-AP-A-4IOL IO Link Master module to which the IO Link de-vice is connected.     |
|                   |          | Index of the parameter of IO Link device.                                                          |
| uilndex           | UINT     | Refer IO Link device manual.                                                                       |
|                   |          | Sub Index of the parameter of IO Link device                                                       |
| usiSubIndex       | USINT    | Refer IO Link device manual.                                                                       |
| uiDataLength      | UINT     | Number of Bytes of data to be Written using the Function Block.                                    |
|                   |          | FALSE – Read Parameter.                                                                            |
| xReadWrite        | BOOL     | TRUE – Write Parameter.                                                                            |
|                   |          | TRUE- If the parameter data type is STRING.                                                        |
| xlsString         | BOOL     | FALSE- If the parameter data type is not STRING.                                                   |
|                   |          | Variable to be Read/Written with the corresponding parameter                                       |
|                   |          | Data Type.                                                                                         |
|                   |          | Example : If the User wants to read or write a parameter which is of the Data Type Integer, then a |
| pData             | VARIANT  | variable of the Data Type Integer must be linked to pData.                                         |

### 输出变量

| Name              | DataType                          | Description                                                        |
|-------------------|-----------------------------------|--------------------------------------------------------------------|
|                   |                                   | TRUE – Parameter Read or Write Finished                            |
| xDone             | BOOL                              | FALSE- Parameter Read or Write not yet finished.                   |
|                   |                                   | TRUE – Parameter Read or Write started.                            |
| xBusy             | BOOL                              | FALSE – Parameter Read or Write not yet started or it's completed. |
|                   |                                   | TRUE – Parameter Read or Write has an error.                       |
| xError            | BOOL                              | FALSE – No error during Parameter Read or Write.                   |
| udiErrorCode      | UDINT                             | Error code of the Read or Write command executed                   |
| eErrorDescription | ENUM of the Type elOLinkAbortCode | Refer Table 4.2.2-1 for detailed description of elOLink-AbortCode. |
| udiReadDataLength | UDINT                             | Number of bytes of data read during Parameter Read.                |

| elOLinkAbortCode     |                                     |
|----------------------|-------------------------------------|
| Value                | Description                         |
| 16#0                 | NO_ERROR                            |
| 16#1000              | MASTER_COMMUNICATION_ERROR          |
| 16#1100              | MASTER_ISDU_TIMEOUT                 |
| 16#5600              | MASTER_ISDU_CHECKSUM_ERROR          |
| 16#8000              | DEVICE_APPLICATION_ERROR_NO_DETAILS |
| 16#8011              | INDEX_NOT_AVAILABLE                 |
| 16#8012              | SUB_INDEX_NOT_AVAILABLE             |
| 16#8020              | SERVICE_NOT_AVAILABLE               |
| 16#8023              | INDEX_NOT_WRITEABLE                 |
| 16#8030              | PARAMETER_VALUE_OUT_OF_RANGE        |
| 16#8031              | PARAMETER_VALUE_ABOVE_LIMIT         |
| 16#8032              | PARAMETER_VALUE_BELOW_LIMIT         |
| 16#8033              | PARAMETER_LENGTH_OVERRUN            |
| 16#8034              | PARAMETER_LENGTH_UNDERRUN           |
| 16#8035              | FUNCTION_NOT_AVAILABLE              |
| 16#8036              | FUNCTION_TEMPORARY_UNAVAILABLE      |
| 16#8040              | INVALID_PARAMETER_SET               |
| 16#8041              | INCONSISTENT PARAMETER SET          |
| 16#8082              | APPLICATION_NOT_READY               |
| 16#8100              | VENDOR_UNSPECIFIC                   |
| 16#999               | VENDOR_SPECIFIC                     |
| 16#6020000           | WRONG_SLOT_NUMBER                   |
| 16#80000             | GENERAL_SDO_ERROR                   |
| Table / 2 2-1 elOLir | hkAbortCode values                  |

Table 4.2.2-1 eIOLinkAbortCode values

# 4.2.3 CPXAP\_Diag

- 该功能允许用户读取 CPX-AP 系统上的模块诊断信息。诊断信息分类如下:
  - 1. 报警代码
  - 2. 发生报警的模块编号
  - 3. 发生报警的模块通道
  - 4. 报警类型
  - 5. 报警信息描述
- 用户可通过 xRestart 重启 CPX-AP 系统。

# CPXAP\_Diag 功能块如下图所示:

| ^  | Scope | Name                     | Address | Data type                                        | Initialization |
|----|-------|--------------------------|---------|--------------------------------------------------|----------------|
| 29 | VAR   | CPX_AP_A_EC_Diag         |         | Festo_CPX_AP_EC.CPXAP_Diag                       |                |
| 30 | 🖗 VAR | ReadDiag_Enable          |         | BOOL                                             |                |
| 31 | 🖗 VAR | AP_System_Restart        |         | BOOL                                             |                |
| 32 | 🖗 VAR | Diag_FB_Active           |         | BOOL                                             |                |
| 33 | 🖗 VAR | Diag_AP_Error            |         | BOOL                                             |                |
| 34 | 🖗 VAR | AP_ActiveModules         |         | UINT                                             |                |
| 35 | 🖗 VAR | AP_NumOFActiveErrors     |         | UINT                                             |                |
| 36 | 🖗 VAR | AP_Latest_Error_ModuleNo |         | UINT                                             |                |
| 37 | 🖗 VAR | AP_ModuleDiag_Data       |         | ARRAY [1150] OF Festo_CPX_AP_EC.stModuleDiagData |                |
| 1  |       |                          |         |                                                  |                |

|                     | CPX_AP_A_         | EC_Diag                | n i i i i i i i i i i i i i i i i i i i |                        |   |
|---------------------|-------------------|------------------------|-----------------------------------------|------------------------|---|
|                     | Festo_CPX_AP_     | EC.CPXAP_Diag          |                                         | 10                     |   |
| ReadDiag_Enable     | xEnable           | xActive                |                                         | Diag_FB_Active         |   |
| 1001                | uiEthercatAddress | xError                 |                                         | Diag_AP_Error          |   |
| AP_System_Restart - | *Restart          | uiActiveModules        |                                         | AP_ActiveModules       |   |
|                     |                   | uiNumberOfActiveErrors |                                         | AP_NumOFActiveErrors   | h |
|                     |                   | uiModuleNo             |                                         | AP_Latest_Error_Module | 1 |
|                     |                   | aModuleDiagnosticData  |                                         | AP_ModuleDiag_Data     | 1 |

# 下表介绍了 FB 块的输入,输出变量的功能及数据类型。

| 输入    | 变量 |
|-------|----|
| 104 1 |    |

| Name              | DataType | Description                                                                                                    |
|-------------------|----------|----------------------------------------------------------------------------------------------------|
| xEnable           | BOOL     | TRUE – Continuously read diagnostic in-formation.                                                                                                    |
| uiEthercatAddress | UINT     | Address of the slave device i.e. the address of the CPX-AP-I or CPX-AP-A module.<br>Refer Chapter-3.2.2 for detailed description to find the uiEthercatAddress. |
| xRestart          | BOOL     | TRUE = Restart the EtherCAT devices.<br>The machine state changes from INIT >> PREOP >> SAFE >> OPERATIONAL.                                                    |

### 输出变量

| Name                   | DataType                               | Description                                                                     |
|------------------------|----------------------------------------|---------------------------------------------------------------------------------|
|                        |                                        | TRUE = Connected EtherCAT device in Operation Mode.                             |
| xActive                | BOOL                                   | FALSE = Module is Disconnected from the device or Module not in Operation Mode. |
|                        |                                        | TRUE = Error exist during Diagnosis block running.                              |
| xError                 | BOOL                                   | FALSE = Error is not exist during Diagnosis block run-ning.                     |
| uiActiveModules        | UINT                                   | Number of active modules connected.                                             |
| uiNumberOfActiveErrors | UINT                                   | Number of Modules having error.                                                 |
| uiModuleNo             | UINT                                   | Module having latest active diagnosis.                                          |
| aModuleDiagnosticData  | STRUCTURE of the type stModuleDiagData | Refer Table 4.2.3-1 for stModuleDiagData description                            |

### stModuleDiagData

| DataType                           | Description                                                                          |
|------------------------------------|--------------------------------------------------------------------------------------|
| UDINT                              | Info Message                                                                         |
| UINT                               | Currently active diagnosis on the module.                                            |
| UINT                               | Sub Module entry of last diagnosis.                                                  |
| UINT                               | Channel entry of last diagnosis.                                                     |
| UDINT                              | Diagnosis Code of last diagnosis.                                                    |
|                                    | Diagnosis Code description.                                                          |
| ENUM of the Type eErrorDescription | Refer Table 4.2.3-2 for eErrorDescription.                                           |
| BOOL                               | TRUE = Module has an error.                                                          |
|                                    | UDINT<br>UINT<br>UINT<br>UINT<br>UDINT<br>ENUM of the Type eErrorDescription<br>BOOL |

Table 4.2.3-1 stModuleDiagType

# eErrorDescription

| Value     | Description                             |
|-----------|-----------------------------------------|
| 0         | NO_ERROR                                |
| 16777644  | CURRENT_SENSE_RESISTOR_OVERLOADED       |
| 16843019  | SHORT_CIRCUIT_OVERLOAD_IN_SENSOR_SUPPLY |
| 16843020  | OUTPUT_SIGNAL_SHORT_CIRCUIT_OVERLOAD    |
| 16843105  | SHORT_CIRCUIT_CHECK_INSTALLATION        |
| 16843106  | EARTH_FAULT_CHECK_INSTALLATION          |
| 16843130  | SHORT_CIRCUIT_ON_IQ                     |
| 16843131  | SHORT_CIRCUIT_ON_CQ                     |
| 16843132  | OVERLOAD_ON_IQ                          |
| 16843133  | OVERLOAD_ON_CQ                          |
| 33619990  | UNDERVOLTAGE_LOGIC_SUPPLY_PS            |
| 33619991  | OVERVOLTAGE_LOAD_SUPPLY_PS              |
| 33620229  | UNDERVOLTAGE_LOAD_SUPPLY_PL             |
| 33620230  | SWITCH_OFF_LOAD_SUPPLY_PL               |
| 33620287  | OVERVOLTAGE_LOAD_SUPPLY_PL              |
| 33620297  | GENERAL_POWER_SUPPLY_ERROR              |
| 33882439  | MEMORY_ERROR                            |
| 33882440  | BATTERIES_WEAK                          |
| 50397229  | TEMPERATURE_IN_DEVICE_TOO_LOW           |
| 50397231  | DEVICE_OVERTEMPERATURE                  |
| 50397506  | TEMPERATURE_ERROR_OVERLOAD              |
| 50397569  | PHY_OVERTEMPERATURE                     |
| 100663561 | START_UP_PARAMETER_REJECTED             |
| 100663562 | START_UP_PARAMETER_DEVIATION_IN_LENGTH  |
| 100663631 | PARAMETER_ERROR                         |
| 100663632 | PARAMETER_MISSING_IN_THE_DEVICE         |
| 100663688 | MODULE_IDENTIFICATION_CHECK_SKIPPED     |
| 100663689 | MODULE_IDENTIFICATION_CHECK_FAILED      |
| 100794678 | HIGHER_THRESHOLD_EXCEEDED               |
| 100794679 | LOWER_THRESHOLD_UNDERFLOW               |

| Value     | Description                                 |
|-----------|---------------------------------------------|
| 100794680 | VALUE_OUT_OF_RANGE                          |
| 100991074 | PARAMETER_SET_INVALID                       |
| 117768550 | MEASURING_RANGE_EXCEEDED                    |
| 117899621 | OVERFLOW_OF_THE_PROCESS_VARIABLE_RANGE      |
| 117899623 | UNDERFLOW_OF_THE_PROCESS_VARIABLE_RANGE     |
| 134218030 | DEVICE_ADDRESS_INVALID                      |
| 134218130 | INVALID_CYCLE_TIME                          |
| 134283682 | DEVICE_IN_EMERGENCY_OPERATION_SYSTEM_STATE  |
| 134283684 | DEVICE_VARIANT_MISMATCH                     |
| 134283693 | SYSTEM_STATE_CHANGE_TO_OPERATION_FAILED     |
| 134283716 | AP_MODULES_DETECTED                         |
| 134283775 | DEVICE_NOT_READY                            |
| 134283797 | DEVICE_FORCED_TO_COMMUNICATION_LOOPBACK     |
| 134283813 | INVALID_TOPOLOGY                            |
| 134318095 | AP_PROCESS_DATA_INTERNAL_ERROR              |
| 134480273 | STATUS_CHANGE_REQUEST                       |
| 134480275 | SYNC_MANAGER_INVALID_ADDRESS                |
| 134480276 | SYNC_MANAGER_INVALID_IO_SIZE                |
| 134480277 | SYNC_MANAGER_INVALID_CONFIGURATION          |
| 134480278 | DC_ACTIVATION_REGISTER_INVALID              |
| 134480279 | SYNC_TYPE_NOT_SUPPORTED                     |
| 134873352 | IO_LINK_EVENT                               |
| 134873420 | IO_LINK_INVALID_CYCLE_TIME                  |
| 134873421 | VERSION_ERROR_INCOMPATIBLE_PROTOCOL_VERSION |
| 134873422 | ISDU_BATCH_FAILED                           |
| 134873451 | WRONG_VENDORID                              |
| 134873463 | BACKUP_INCONSISTENCY_UPLOAD_ERROR           |
| 134873464 | PARMETER_INCONSISTENCY_DOWNLOAD_ERROR       |
| 134873471 | PROCESS_DATA_CONFIGURATION_ERROR            |
| 134873474 | IO_LINK_EVENTS_OVERFLOW                     |
| 134873475 | MEMORY_OUT_OF_RANGE                         |
| 134873476 | DATA_STORAGE_INDEX_NOT_AVAILABLE            |
| 134873477 | NON_SPECIFIC_ERROR_DURING_DATA_STORAGE      |
| 134873512 | WRONG_DEVICEID                              |
| 134873513 | NO_DEVICE_CONNECTED                         |

| Value                 | Description                               |
|-----------------------|-------------------------------------------|
| 167772490             | FUSE_BLOWN_OPENED                         |
| 167837945             | ERROR_RTE_MODULE_WATCHDOG_MONITORING      |
| 184549646             | GENERAL_SOFTWARE_ERROR                    |
| 184549696             | SYSTEM_START                              |
| 184811703             | FIRMWARE_INVALID                          |
| 185074063             | UNSUPPORTED_FULL_DIAGNOSTIC_IMAGE_VERSION |
| 185074064             | UNSUPPORTED_DIAGNOSTIC_VERSION            |
| 185139496             | APDD_INVALID                              |
| 185139497             | START_UP_APDD_INVALID                     |
| 218169821             | DIAGNOSIS_TRACE_RESETTED                  |
| 65535                 | INVALID_SLAVEID_OR_COMMUNICATION_ERROR    |
| Table / 2 3-2 eFrrorD | escription                                |

Table 4.2.3-2 eErrorDescription

#### FB 功能演示 4.3

#### 使用 CPXAP\_Parameter\_CoE 功能块读或写 CPX-AP 设备参数 4.3.1

# 读取参数示例:

读取 CPX-AP-A-EC-M12 的参数"Setup Monitoring Load Supply PL",出厂默认参数值为1。

| Parameter                                                                                                    | Instances | Data type | Access <sup>1</sup> | Array<br>size |
|----------------------------------------------------------------------------------------------------|-----------|-----------|---------------------|---------------|
| <ul> <li>Configuration of voltage monitoring load<br/>supply PL</li> <li>O: load voltage monitoring inactive</li> <li>1: load voltage monitoring active, with<br/>suppression of diagnostics at switch-off<br/>(factory setting)</li> <li>2: load voltage monitoring active</li> </ul> | 1         | UINT8     | rw                  | _             |

# 通过 COE-ONLINE 菜单可以获取到设备参数的 Index 及 SubIndex。Index=16#2000, SubIndex=16#01。

| Devices 👻 🕂 🗙                                        | 😫 ETHERCAT 🏾 🎁 Library Ma       | anager 👔 POU_P  | RG 🛛 💥 Network Configuration 🛛 📆 ETHE          | RCAT  | Jask Config     | uration | Device |
|------------------------------------------------------|---------------------------------|-----------------|------------------------------------------------|-------|-----------------|---------|--------|
| S TSDB_TEST                                          |                                 | (77)- Lulu      |                                                |       |                 |         |        |
| Device (AM401-CPU1608TP)                             | General                         | Read this page  | e 🖉 Auto Update 💿 Offline from ESI file        |       | ine from device |         |        |
| - S Device Diagnose                                  | Process Data(PDO Setting)       | Index:Subindex  | Name                                           | Flags | Туре            | Value   |        |
| 🖃 🛞 Network Configuration                            |                                 | ■ 16#1AF0:16#00 | Diag History - TxPDO                           | RO    | USINT           |         |        |
| 🚽 EtherCAT Config                                    | Startup parameters(SDO Setting) | ■ 16#1AF1:16#00 | Diagnosis - TxPDO                              | RO    | USINT           |         |        |
| - 🗐 LocalBus Config                                  | det.                            | ■ 16#1C00:16#00 | Sync manager type                              | RO    | USINT           |         |        |
| 🖙 🗐 PLC Logic                                        | Siots                           | ■ 16#1C12:16#00 | RxPDO assign                                   |       |                 |         |        |
| 🖻 🧔 Application                                      | Online                          | ■ 16#1C13:16#00 | TxPDO assign                                   |       |                 |         |        |
| 📲 📶 Library Manager                                  |                                 | ± 16#1C32:16#00 | SM output parameter                            | RO    | USINT           |         |        |
| DOU_PRG (PRG)                                        | CoE Online                      | ■ 16#1C33:16#00 | SM input parameter                             | RO    | USINT           |         |        |
| 🖹 🎆 Task Configuration                               |                                 | = 16#2000:16#00 | CPX-AP-A-EC-M12 - Module Parameter             |       |                 | 1       |        |
| ETHERCAT                                             | EOE settings                    | :16#01          | Setup monitoring load supply (PL) 24 V DC      | RW    | USINT           |         | 1      |
| ETHERCAT.EtherCAT_Task                               | ESC Register                    | + 16#2001:16#00 | CPX-AP-A-8DI-M12-5P - Module Parameter         |       |                 | -       | 1      |
| 🖻 🍪 MainTask                                         |                                 | ■ 16#2002:16#00 | CPX-AP-A-16DI-D-M12-5P - Module Parameter      |       |                 |         |        |
| POU_PRG                                              | EtherCAT I/O Mapping            | ■ 16#2003:16#00 | CPX-AP-A-8DO-M12-5P - Module Parameter         |       |                 |         |        |
| T PersistentVars                                     |                                 | ■ 16#2004:16#00 | CPX-AP-A-4IOL-M12 Variant 4 - Module Parameter |       |                 |         |        |
| ────── 资源使用表                                         | EtherCAT IEC Objects            | ■ 16#2005:16#00 | VAEM-L1-S-12-AP - Module Parameter             |       |                 |         |        |
| SoftMotion General Axis Pool                         | Status                          | ■ 16#2204:16#00 | CPX-AP-A-4IOL-M12 Variant 4 - ISDU Access      | RO    | USINT           |         |        |
| HIGH_SPEED_IO (High Speed IO Module)                 |                                 | ■ 16#27F0:16#00 | AP Parameter Access                            | RO    | USINT           |         |        |
| MODBUS_TCP (ModbusTCP Device)                        | Information                     | ■ 16#27F1:16#00 | Stored Parameters NV                           | RO    | USINT           |         |        |
| 🖶 📃 ETHERCAT (EtherCAT Master)                       |                                 | 16#6001:16#00   | CPX-AP-A-8DI-M12-5P - Inputs                   | RO    | USINT           |         |        |
| E-M CPX_AP_A_EC_M12 (CPX-AP-A-EC-M12) double click   |                                 | 16#6002:16#00   | CPX-AP-A-16DI-D-M12-5P - Inputs                | RO    | USINT           |         |        |
| CPX_AP_A_EC_M12_1 (Interface Modules)                |                                 | ■ 16#6004:16#00 | CPX-AP-A-4IOL-M12 Variant 4 - Inputs           | RO    | USINT           |         |        |
| CPX_AP_A_8DI_M12_5P (Digital Modules)                |                                 | ■ 16#6102:16#00 | Diagnosis                                      | RO    | USINT           |         |        |
| CPX_AP_A_16DI_D_M12_5P (Digital Modules)             |                                 | ■ 16#7003:16#00 | CPX-AP-A-8DO-M12-5P - Outputs                  | RO    | USINT           |         |        |
| CPX_AP_A_8DO_M12_5P (Digital Modules)                |                                 | ■ 16#7004:16#00 | CPX-AP-A-4IOL-M12 Variant 4 - Outputs          | RO    | USINT           |         |        |
| CPX_AP_A_4IOL_M12_Variant_4 (IO-Link Master Modules) |                                 | ■ 16#7005:16#00 | VAEM-L1-S-12-AP - Outputs                      | RO    | USINT           |         |        |
| VAEM_L1_S_12_AP (Pneumatics VTUG)                    |                                 | 16#9000:16#00   | CPX-AP-A-EC-M12 - Module Identification        | RO    | USINT           |         |        |
| HIGH_SPEED_IO (High Speed IO Module)                 |                                 | . 16#9001:16#00 | CPX-AP-A-8DI-M12-5P - Module Identification    | RO    | USINT           |         |        |

指定 APCOE\_Index=16#2000, APCOE\_SubIndex=16#1 及触发 Execute 后变量 APCOEData 得到相关参数值为 1。

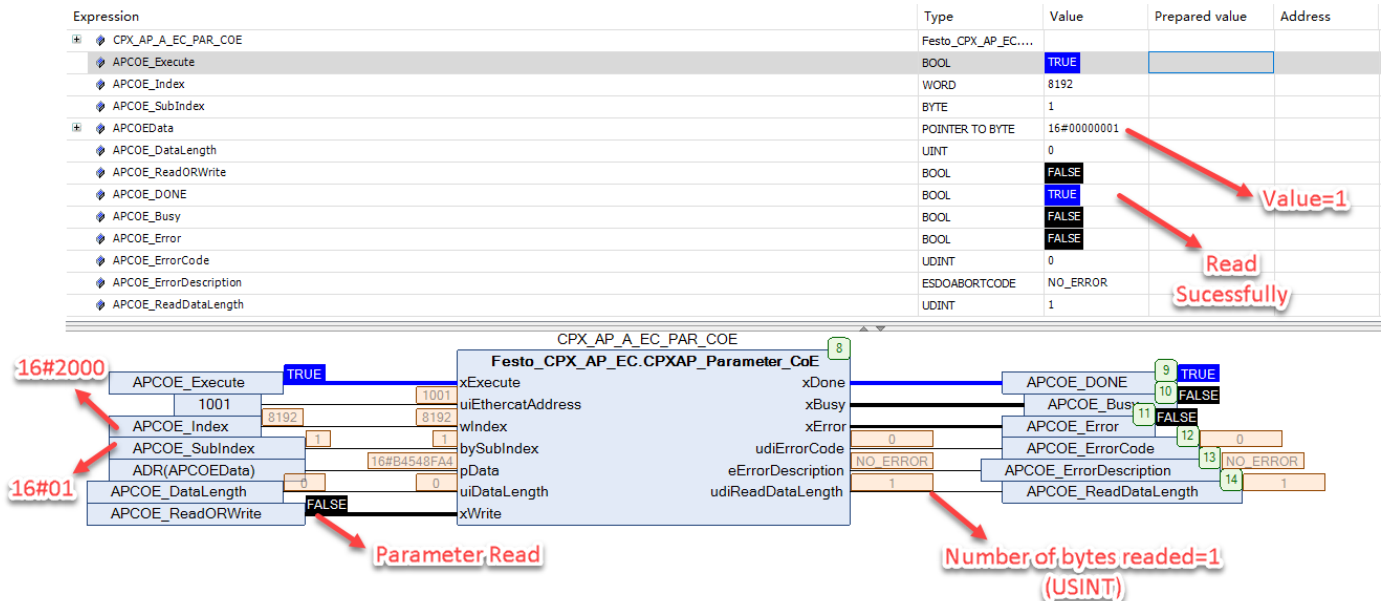

### 修改参数示例:

修改 CPX-AP-A-EC-M12 的参数 "Setup Monitoring Load Supply PL"为 Load voltage monitoring active,参数值为 2。

指定 APCOE\_Index=16#2000, APCOE\_SubIndex=16#1, APCOEData=16#2, APCOE\_DataLength=16#1, APCOE\_ReadORWrite=TRUE 及触发 Execute 后 DONE 信号完成。

| Expression             | Туре            | Value      | Prepared value | Address |
|------------------------|-----------------|------------|----------------|---------|
| PX_AP_A_EC_PAR_COE     | Festo_CPX_AP_EC |            |                |         |
| APCOE_Execute          | BOOL            | TRUE       |                |         |
| APCOE_Index            | WORD            | 8192       |                |         |
| APCOE_SubIndex         | BYTE            | 1          |                |         |
| 🗄 🤣 APCOEData          | POINTER TO BYTE | 16#0000002 |                |         |
| APCOE_DataLength       | UINT            | 1          |                |         |
| APCOE_ReadORWrite      | BOOL            | TRUE       |                |         |
| APCOE_DONE             | BOOL            | TRUE       | No.            | _       |
| APCOE_Busy             | BOOL            | FALSE      | value=         | 2       |
| APCOE_Error            | BOOL            | FALSE      |                |         |
| APCOE_ErrorCode        | UDINT           | 0          |                |         |
| APCOE_ErrorDescription | ESDOABORTCODE   | NO_ERROR   | Write          |         |
| APCOE_ReadDataLength   | UDINT           | 0          | Sucessfully    |         |
|                        | ▲ ▼             |            |                |         |

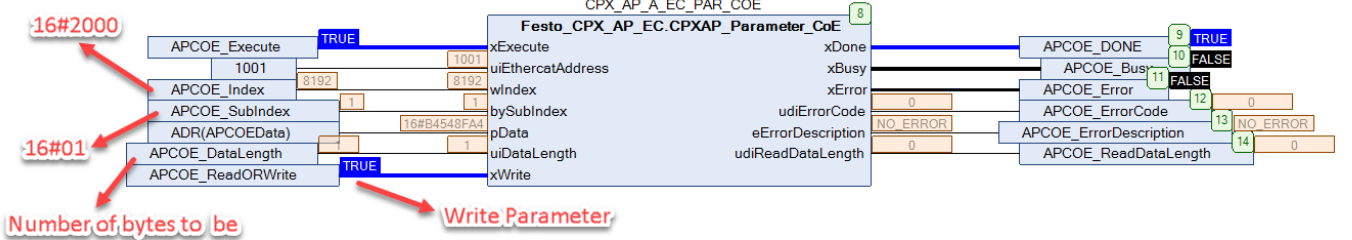

## 通过 CoE-Online 确认参数修改成功。

written=1(USINT)

| Process Data(PDO Setting)       | Index:Subindex  | Name                                           | Flags | Туре  | Value                           |
|---------------------------------|-----------------|------------------------------------------------|-------|-------|---------------------------------|
|                                 | 16#1019:16#00   | Festo Identification                           | RO    | USINT | 3                               |
| Startup parameters(SDO Setting) | ± 16#10F1:16#00 | Error Settings                                 | RO    | USINT | 2                               |
| Slots                           | I6#10F3:16#00   | Diagnosis History                              | RO    | USINT | 13                              |
|                                 | I6#1603:16#00   | CPX-AP-A-8DO-M12-5P - RxPDO                    | RO    | USINT | 8                               |
| Online                          | 16#1604:16#00   | CPX-AP-A-4IOL-M12 Variant 4 - RxPDO            | RO    | USINT | 4                               |
|                                 | ± 16#1A01:16#00 | CPX-AP-A-8DI-M12-5P - TxPDO                    | RO    | USINT | 8                               |
| CoE Online                      | 16#1A02:16#00   | CPX-AP-A-16DI-D-M12-5P - TxPDO                 | RO    | USINT | 16                              |
| oE settings                     | ± 16#1A04:16#00 | CPX-AP-A-4IOL-M12 Variant 4 - TxPDO            | RO    | USINT | 8                               |
|                                 | I6#1AF0:16#00   | Diag History - TxPDO                           | RO    | USINT | 2                               |
| SC Register                     | ± 16#1AF1:16#00 | Diagnosis - TxPDO                              | RO    | USINT | 4                               |
|                                 | I6#1C00:16#00   | Sync manager type                              | RO    | USINT | 4                               |
| DiagHistory                     | ± 16#1C12:16#00 | RxPDO assign                                   |       |       |                                 |
| therCAT I/O Mapping             | 16#1C13:16#00   | TxPDO assign                                   |       |       |                                 |
|                                 | I6#1C32:16#00   | SM output parameter                            | RO    | USINT | 32                              |
| therCAT IEC Objects             | ■ 16#1C33:16#00 | SM input parameter                             | RO    | USINT | 32                              |
|                                 | = 16#2000:16#00 | CPX-AP-A-EC-M12 - Module Parameter             |       |       | 0                               |
| itatus                          | :16#01          | Setup monitoring load supply (PL) 24 V DC      | RW    | USINT | Load supply monitoring active   |
| nformation                      | I6#2001:16#00   | CPX-AP-A-8DI-M12-5P - Module Parameter         |       |       | Load supply monitoring inactive |
|                                 | I6#2002:16#00   | CPX-AP-A-16DI-D-M12-5P - Module Parameter      |       |       | Load supply monitoring active   |
|                                 | I6#2003:16#00   | CPX-AP-A-8DO-M12-5P - Module Parameter         |       |       |                                 |
|                                 | 16#2004:16#00   | CPX-AP-A-4IOL-M12 Variant 4 - Module Parameter |       |       | 2                               |
|                                 | ■ 16#2204:16#00 | CPX-AP-A-4IOL-M12 Variant 4 - ISDU Access      | RO    | USINT | 7                               |
|                                 | I6#27F0:16#00   | AP Parameter Access                            | RO    | USINT | 7                               |
|                                 | ■ 16#27F1:16#00 | Stored Parameters NV                           | RO    | USINT | 3                               |

# 4.3.2 使用 CPXAP\_IOLink\_Parameter 功能块读或写 IO-LINK 设备参数

## 读取参数示例:

读取连接在 CPX-AP-A-4IOL 模块端口 1 的压力传感器 SPAN-LK 的生产厂家。

| Index  | Subin- | Name        | Value (example)   | Access <sup>1)</sup> |   |   | Length   | Format |
|--------|--------|-------------|-------------------|----------------------|---|---|----------|--------|
|        | dex    |             |                   | U                    | м | s |          |        |
| 0x0010 | 0      | Vendor Name | Festo AG & Co. KG | R                    | R | R | 17 bytes | String |
|        |        |             |                   |                      |   |   |          | 1      |

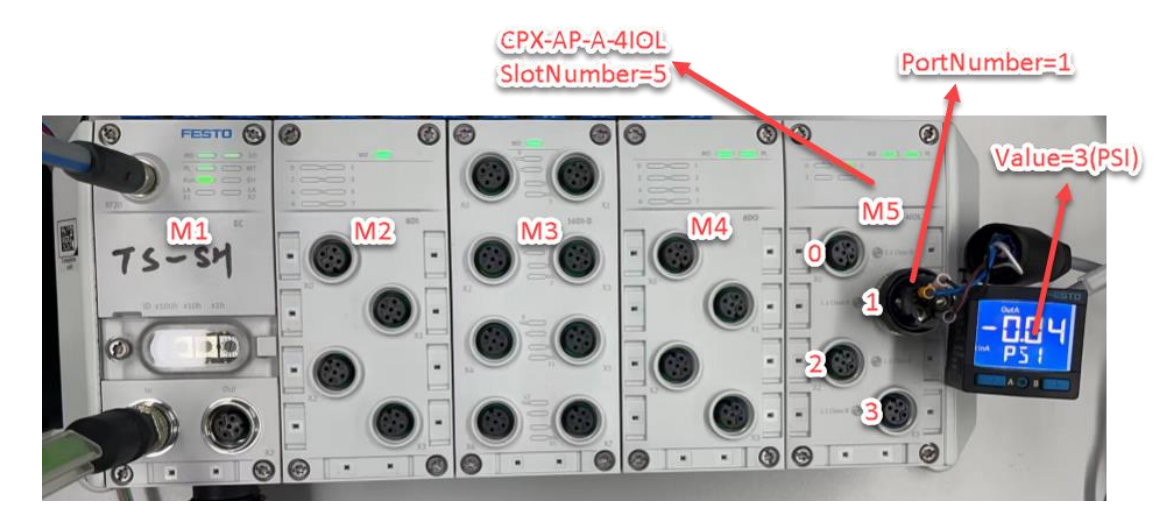

指定 IOLINK\_SlotNumber=16#5, IOLINK-PortNumber=1,SPAN\_Index=16#10,SPAN\_SubIndex=16#0 及触发 Execute 后变 量 SPAN\_DataString 得到字符串 Festo AG & Co.KG。

| Expre | ression                 |                      |                    | Туре             | Value               | Prepared value | Ac  |
|-------|-------------------------|----------------------|--------------------|------------------|---------------------|----------------|-----|
| ¢ ۱   | CPX_AP_A_EC_IOLINK_PAR  |                      |                    | Festo_CPX_AP_EC  |                     |                |     |
| 1     | IOLINKPar_Execute       |                      |                    | BOOL             | TRUE                |                | ]   |
| \$    | IOLink_SlotNumber       |                      |                    | UINT             | 5                   |                |     |
| \$    | IOLINK_PortNumber       |                      |                    | USINT            | 1                   | Module 5       | 5   |
| \$    | SPAN_Index              |                      |                    | UINT             | 16                  |                |     |
| \$    | SPAN_SubIndex           |                      |                    | USINT            | 0                   | Dout 1         |     |
| \$    | SPAN_DataString         |                      |                    | STRING(200)      | 'Festo AG & Co. KG' | Pont           |     |
| ± 🔅   | SPAN_Data               |                      |                    | POINTER TO BYTE  | 16#0000000          |                |     |
| \$    | SPAN_DataLength         |                      |                    | UINT             | 0                   |                |     |
| \$    | SPAN_ReadORWrite        |                      |                    | BOOL             | FALSE               | VandarN        |     |
| \$    | SPAN_StringORNot        |                      |                    | BOOL             | TRUE                | vendorin       | am  |
| \$    | IOLINKPar_Done          |                      |                    | BOOL             | TRUE                |                |     |
| \$    | IOLINKPar_Busy          |                      |                    | BOOL             | FALSE               |                |     |
| \$    | IOLINKPar_Error         |                      |                    | BOOL             | FALSE               | Read           |     |
| \$    | IOLINKPar_ErrorCode     |                      |                    | UDINT            | 0                   | Read           |     |
| 4     | IOLINK_ErrorDescription |                      |                    | EIOLINKABORTCODE | NO_ERROR            | Sucessful      | ly/ |
| <     |                         |                      | A V                |                  |                     |                | ~   |
|       |                         | CPX_AP_A_EC_IOL      | INK_PAR            |                  |                     |                |     |
|       |                         | Festo_CPX_AP_EC.CPXA | P_IOLink_Parameter |                  |                     | 22             |     |
|       | IOLINKPar_Execute X     | Execute              | xDone              |                  | IOLINKPar_Done      | 22 IRUE        |     |
|       | 1001                    | iEthercatAddress     | xBusy              |                  | IOLINKPar_Busy      | 23 FALSE       |     |
|       | IOLINK_SlotNumber       | iSlotNumber          | xError             |                  | IOLINKPar_Error     | 24 JALSE       | _   |
|       | IOLINK PortNumber 1     | eiPort               | udiErrorCode 0     |                  | IOLINKPar Error(    | ode 0          |     |

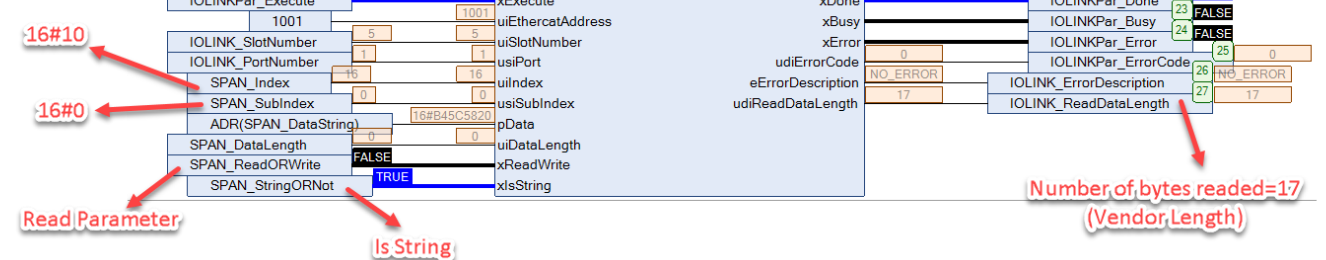

# 修改参数示例:

修改连接在 CPX-AP-A-4IOL 模块端口 1 的压力传感器 SPAN-LK 的压力显示单位为 PSI (Value=3)。

| Index  | Sub-  | Name      | Value                                                                                                    | Acc | Access <sup>1)</sup> |     | Length  | Format     |
|--------|-------|-----------|----------------------------------------------------------------------------------------------------|-----|----------------------|-----|---------|------------|
|        | Index |           |                                                                                                    | U   | м                    | S   |         |            |
| 0x017F | 0     | InA, unit | 0 = bar (default),<br>1-kPa,<br>2-Mpa,<br>3-psi,<br>4-mmHG,<br>5-inHG,<br>6-inH2O,<br>7-kgf/cm <sup>2</sup> | R   | R/W                  | R/W | 2 Bytes | UInteger16 |

指定 IOLINK\_SlotNumber=16#5, IOLINK-PortNumber=1,SPAN\_Index=16#017F,SPAN\_SubIndex=16#0, SPAN\_Data=16#3,SPAN\_DataLength=16#2,SPAN\_ReadORWrite=TRUE,及触发 Execute 后 DONE 信号完成,且压力表单位 已被更改为 PSI.

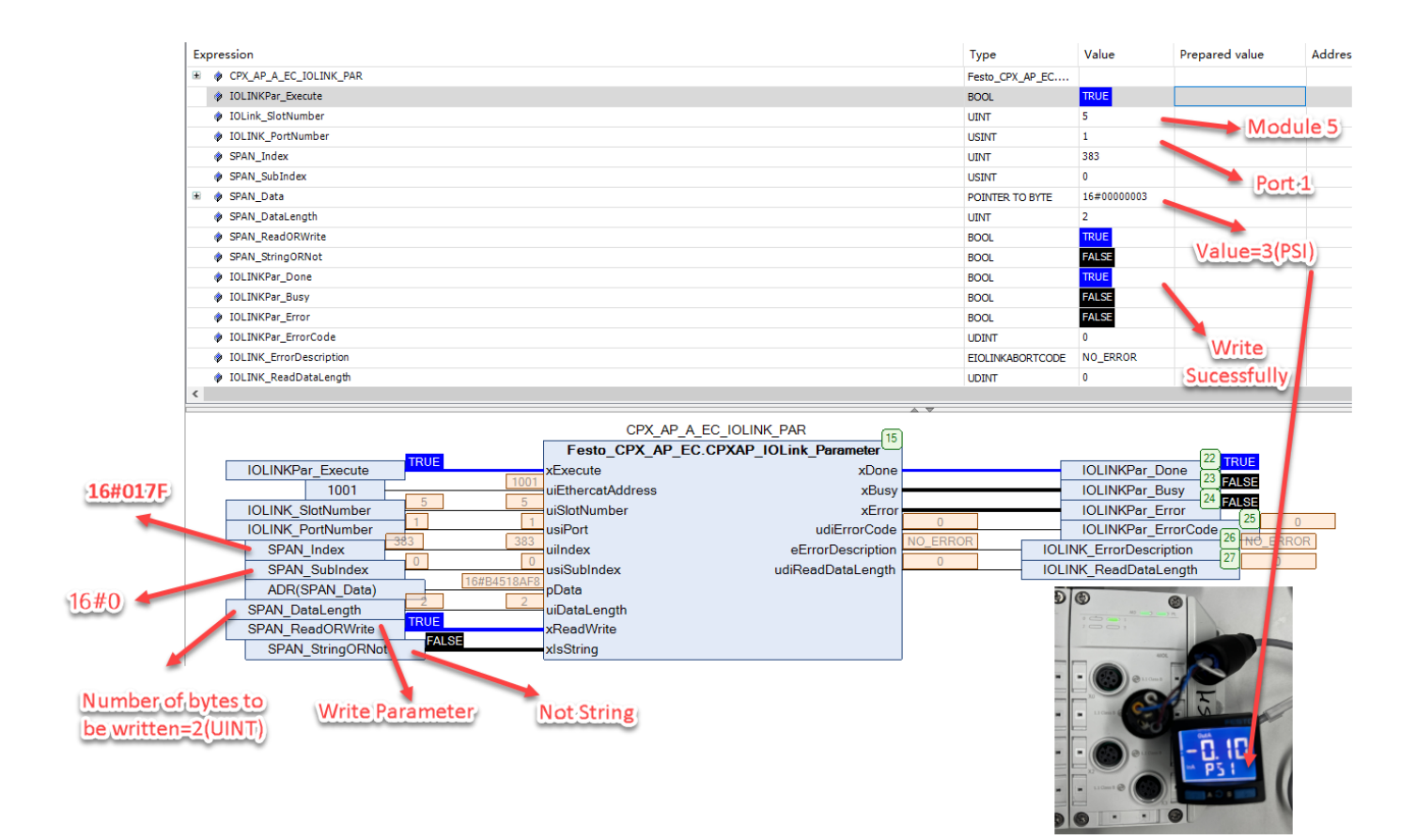

# 4.3.3 使用 CPXAP\_Diag 功能块读取 AP 系统故障代码

示例 1: 断开 IO-LINK 设备压力传感器 SPAN-LK

| Expression                |                            | Туре                      | Value               | Prepared value  |
|---------------------------|----------------------------|---------------------------|---------------------|-----------------|
| CPX_AP_A_EC_Diag          |                            | Festo_CPX_AP_EC.CPXAP_D   | iag                 |                 |
| ReadDiag_Enable           |                            | BOOL                      | TRUE                | APSystem        |
| AP_System_Restart         |                            | BOOL                      | FALSE               | Error           |
| Diag_FB_Active            |                            | BOOL                      | TRUE                | Occurred        |
| Diag_AP_Error             |                            | BOOL                      | TRUE                | Occurred        |
| AP_ActiveModules          |                            | UINT                      | 6                   | 0.00            |
| AP_NumOFActiveErrors      |                            | UINT                      | 1                   | 6 modules       |
| AP_Latest_Error_ModuleNo  |                            | UINT                      | 5                   | connected       |
| AP_ModuleDiag_Data        |                            | ARRAY [1150] OF Festo_CF  | PX_A                |                 |
| AP_ModuleDiag_Data[1]     |                            | Festo_CPX_AP_EC.stModule  | DiagD               | dimension links |
| AP_ModuleDiag_Data[2]     |                            | Festo_CPX_AP_EC.stModulet | DiagD               | Tmodule         |
| AP_ModuleDiag_Data[3]     |                            | Festo_CPX_AP_EC.stModule  | DiagD               | having error    |
| 🗄 🏟 AP ModuleDiag Data[4] |                            | Festo_CPX_AP_EC.stModule  | DiagD               |                 |
| AP_ModuleDiag_Data[5]     |                            | Festo_CPX_AP_EC.stModule  | DiagD               | Module No.5     |
| < udiModuleDiagState      |                            | UDINT                     | 257                 | having latest   |
| wiActiveDiagnosisCount    |                            | UINT                      | 1                   | naving latest   |
| < uiSubModule             |                            | UINT                      | 1                   | error           |
| < uiChannel               |                            | UINT                      | 1                   |                 |
| < udiDiagnosisCode        |                            | UDINT                     | 134873513           |                 |
| eErrorDescription         |                            | EERRORDESCRIPTION         | N0_DEVICE_CONNEC    | TED             |
| xError                    |                            | BOOL                      | TRUE                |                 |
|                           | CPX_AP_A_EC_Diag           | 7]                        |                     |                 |
|                           | Festo_CPX_AP_EC.CPXAP_Diag |                           |                     |                 |
| ReadDiag_Enable           | xEnable xActiv             | e Diag_FE                 | Active 17 TRUE      | IO-LINK Device  |
| 1001                      | uiEthercatAddress xErro    | Diag_AF                   | P_Error             | disconnected    |
| AP_System_Restart         | xRestart uiActiveModule    | s AP_Activ                | veModules 19 1      |                 |
|                           | uiNumberOfActiveError      | s AP_Num                  | nOFActiveErrors     | 20 5            |
|                           | uiModuleN                  | o AP_Late                 | est_Error_Module121 |                 |
|                           | aModuleDiagnosticDate      | a AP_Mod                  | duleDiag_Data 🖳     |                 |

# 示例 2: 断开模块 6-VTUG 阀岛的 AP 电缆

| AP System<br>Error             |
|--------------------------------|
| Error                          |
| Error                          |
| Occurred                       |
| - Occurred                     |
|                                |
| C modulos                      |
| omodules                       |
| connected                      |
|                                |
| 1 module                       |
| having                         |
| naving error                   |
| MadulaNa                       |
| Viodule No.6                   |
| having latest                  |
| error                          |
|                                |
|                                |
| 3559                           |
| 3559                           |
|                                |
|                                |
|                                |
| RUE                            |
| 18 6                           |
| 19 1                           |
| ors 20 6                       |
|                                |
|                                |
| ual Chapter 9-                 |
| scription                      |
|                                |
| mmunication to a module has fa |
| start AP system.               |
| eck communication cable (AP)   |
|                                |

# 确认并正确连接 AP 线缆后,可通过触发 xRestart 进行 AP 系统重启故障复位。

| Expression                      | Туре                          | Value    | Prepare  |
|---------------------------------|-------------------------------|----------|----------|
| ReadDiag_Enable                 | BOOL                          | TRUE     |          |
| AP_System_Restart               | BOOL                          | TRUE     |          |
| Diag_FB_Active                  | BOOL                          | TRUE     |          |
| Diag_AP_Error                   | BOOL                          | FALSE    |          |
| AP_ActiveModules                | UINT                          | 6        |          |
| AP_NumOFActiveErrors            | UINT                          | 0        |          |
| AP_Latest_Error_ModuleNo        | UINT                          | 0        |          |
| 🗏 🛷 AP_ModuleDiag_Data          | ARRAY [1150] OF Festo_CPX_A   |          |          |
| 🗷 🤣 AP_ModuleDiag_Data[1]       | Festo_CPX_AP_EC.stModuleDiagD |          | No Error |
| 🗷 🗼 AP_ModuleDiag_Data[2]       | Festo_CPX_AP_EC.stModuleDiagD |          | Modulos  |
| AP_ModuleDiag_Data[3]           | Festo_CPX_AP_EC.stModuleDiagD |          | wodules  |
| 🗷 🗼 AP_ModuleDiag_Data[4]       | Festo_CPX_AP_EC.stModuleDiagD |          |          |
| 🗷 🗼 AP_ModuleDiag_Data[5]       | Festo_CPX_AP_EC.stModuleDiagD |          |          |
| AP_ModuleDiag_Data[6]           | Festo_CPX_AP_EC.stModuleDiagD |          |          |
| 🗼 udiModuleDiagState            | UDINT                         | 1        |          |
| uiActiveDiagnosisCount          | UINT                          | 0        |          |
| 🔌 uiSubModule                   | UINT                          | 0        |          |
| 🔌 uiChannel                     | UINT                          | 0        |          |
| 🖗 udiDiagnosisCode              | UDINT                         | 0        |          |
| eErrorDescription               | EERRORDESCRIPTION             | NO_ERROR |          |
| 🖉 xError                        | BOOL                          | FALSE    |          |
| CPX_AP_A_EC_Diag                |                               |          |          |
| Festo_CPX_AP_EC.CPXAP_Diag      |                               |          |          |
| ReadDiag_Enable xActive xActive | Diag_FB_Acti                  |          |          |

|                   |                                                  |                                                                                                    | 15 70115                                                                                                    |
|-------------------|--------------------------------------------------|----------------------------------------------------------------------------------------------------|----------------------------------------------------------------------------------------------------|
| xEnable           | xActive                                          |                                                                                                    | Diag_FB_Active                                                                                                    |
| uiEthercatAddress | xError                                           |                                                                                                    | Diag_AP_Error                                                                                                    |
| xRestart          | uiActiveModules                                  | 6                                                                                                    | AP_ActiveModules                                                                                                    |
|                   | uiNumberOfActiveErrors                           | 0                                                                                                    | AP_NumOFActiveErrors                                                                                                    |
|                   | uiModuleNo                                       | U                                                                                                    | AP_Latest_Error_Module                                                                                                    |
|                   | aModuleDiagnosticData                            |                                                                                                    | AP_ModuleDiag_Data                                                                                                    |
|                   | 1001<br>xEnable<br>uiEthercatAddress<br>xRestart | 1001       xEnable       xActive         1001       uiEthercatAddress       xError         IE       xRestart       uiActiveModules         uiNumberOfActiveErrors       uiModuleNo         aModuleDiagnosticData       aModuleDiagnosticData | 1001       xEnable       xActive         1001       uiEthercatAddress       xError         IE       xRestart       uiActiveModules         uiNumberOfActiveErrors       0         uiModuleNo       0         aModuleDiagnosticData       0 |

# 5 诊断功能

# 5.1 LED 诊断

| Module diagnostics [MD]  |                                                                                                    |                                                                   |
|--------------------------|----------------------------------------------------------------------------------------------------|-------------------------------------------------------------------|
| LED (red,<br>green)      | Meaning                                                                                            | Remedy                                                            |
| off                      | Logic supply PS not available.                                                                     | Check connection of logic supply PS.                              |
| green light              | Module diagnostics not active                                                                      | -                                                                 |
| flashing green<br>0.5 Hz | Module diagnostics active<br>Degree of severity "Information"<br>e.g. switching off load supply PL | -                                                                 |
| flashing red<br>0.5 Hz   | Module diagnostics active<br>Degree of severity "Warning"<br>e.g. parameterisation error           | Take appropriate remedial action,<br>e.g. check parameterisation. |
| red light                | Module diagnostics active<br>Degree of severity "Error"<br>e.g. undervoltage in logic supply PS    | Take appropriate remedial action,<br>e.g. check logic supply PS.  |
| flashing red<br>2 Hz     | Module ramp-up not yet completed.<br>System communication not yet initial-<br>ised.                | -                                                                 |
| flashing green<br>2 Hz   | Module identification (service function)                                                           | -                                                                 |

Tab. 23: LED module diagnostics [MD]

| System diagnos           | itics [SD]                                                    |                                      |
|--------------------------|---------------------------------------------------------------|--------------------------------------|
| LED (red,                | Meaning                                                       | Remedy                               |
| green)                   |                                                               |                                      |
| $\bigcirc$               | Logic supply PS not available.                                | Check connection of logic supply PS. |
| off                      |                                                               |                                      |
|                          | System diagnostics not active                                 | -                                    |
| green light              |                                                               |                                      |
|                          | System diagnostics active<br>Degree of severity "Information" | -                                    |
| $\gamma_{1}$             | e.g. load supply PL to a module not                           |                                      |
| flashing green<br>0.5 Hz | available or firmware update in a module active.              |                                      |
|                          | System diagnostics active                                     |                                      |
| $\sim$                   | Degree of severity "Warning"                                  |                                      |
| flashing red             | e.g. parametensation error in a moutie.                       |                                      |
| 0.5 Hz                   |                                                               |                                      |
|                          | System diagnostics active                                     |                                      |
|                          | e g sensor supply short circuit in a                          |                                      |
| red light                | module.                                                       |                                      |
|                          | Module identification (service function)                      | -                                    |
|                          |                                                               |                                      |
| flashing green           |                                                               |                                      |
| 2 Hz                     |                                                               |                                      |

Tab. 24: LED system diagnostics [SD]

| Load supply [PL]                       |                                             |                       |  |  |
|----------------------------------------|---------------------------------------------|-----------------------|--|--|
| LED (red,                              | Meaning                                     | Remedy                |  |  |
| green)                                 |                                             |                       |  |  |
| green light                            | Load supply PL available.                   | -                     |  |  |
| flashing green<br>0.5 Hz               | Load supply PL not available.               | Check load supply PL. |  |  |
| flashing red<br>0.5 Hz<br>flashing red | Load supply PL outside the tolerance range. | Check load supply PL. |  |  |

Tab. 25: LED load supply [PL]

| Maintenance [MT] |                                                                                    |                                                                                             |
|------------------|------------------------------------------------------------------------------------|---------------------------------------------------------------------------------------------|
| LED (yellow)     | Meaning                                                                            | Remedy                                                                                      |
| off              | Maintenance not required.                                                          | -                                                                                           |
|                  | Maintenance required in at least one<br>module in the automation system<br>CPX-AP. | Carry out the necessary remedial meas-<br>ures → Instructions for the applicable<br>module. |

Tab. 26: LED maintenance [MT]

| EtherCAT oper         | EtherCAT operating status [RUN]                                                                     |        |  |
|-----------------------|----------------------------------------------------------------------------------------------------|--------|--|
| LED (green)           | Meaning                                                                                             | Remedy |  |
| on                    | Operational<br>normal operating status                                                              | -      |  |
| flashes               | Pre-operational<br>Configuration of EtherCAT network                                                | -      |  |
| flashes 1x<br>briefly | Safe operational<br>Only the input signals are updated. The<br>outputs retain their current status. | -      |  |
| flickers              | Bootstrap<br>The interface is receiving a firmware<br>update.                                       | -      |  |
| off                   | Initialisation<br>Normal status after switching on or after<br>a restart                            | -      |  |

Tab. 27: LED EtherCAT operating status [RUN]

# EtherCAT error [ERR]

| LED (red)             | Meaning                                                                                                    | Remedy                                                                                    |
|-----------------------|----------------------------------------------------------------------------------------------------|-------------------------------------------------------------------------------------------|
| on                    | serious communication error<br>Possible causes:<br>- Application controller not responding<br>- Watchdog timeout by ESC                          | Contact Festo Service<br>→ www.festo.com.                                                 |
| flashes               | Configuration error, no network connec-<br>tion<br>Possible causes:<br>- Line interrupted<br>- No connection to master<br>- Master is not active | Check network connections.<br>Check the configuration and addressing<br>of the interface. |
| flashes 1x<br>briefly | EtherCAT state change from Operational<br>to Safe-Operational due to synchronisa-<br>tion error                                                  | _                                                                                         |
| flashes 2x<br>briefly | Application watchdog timeout<br>Watchdog timeout by the Sync Manager                                                                             | -                                                                                         |
| flickers              | Booting error<br>Error (checksum) in application con-<br>troller flash memory                                                                    | -                                                                                         |
| off                   | no error                                                                                                    | -                                                                                         |

Tab. 28: EtherCAT error [ERR] LED

| Connection status [LA X1], [LA X2] |                                                  |                           |
|------------------------------------|--------------------------------------------------|---------------------------|
| LED (green)                        | Meaning                                          | Remedy                    |
| off                                | No network connection.                           | Check network connection. |
| flickers                           | Network connection OK.<br>Data traffic activity. | -                         |
| on                                 | Network connection OK.<br>No data traffic.       | -                         |

Tab. 29: LED connection status [LA X1], [LA X2]

## 5.2 Emergency message 诊断

示例:断开模块 6-VTUG 阀岛的 AP 电缆。

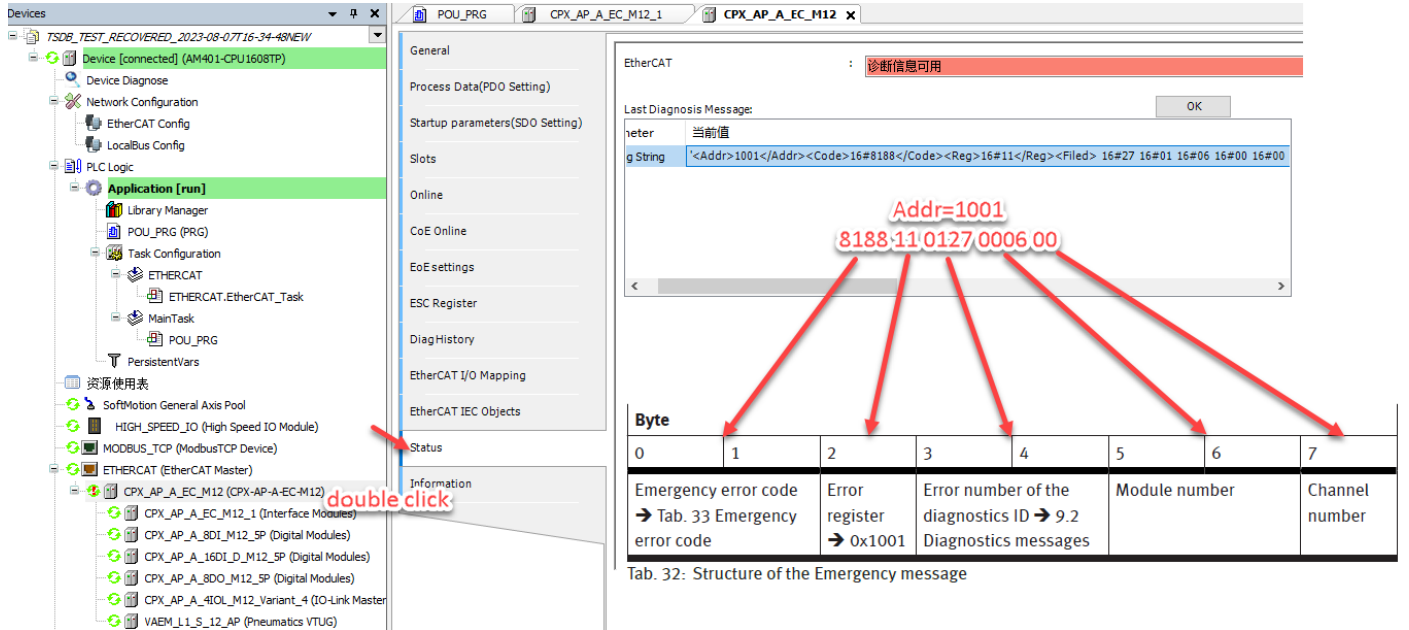

| Emergency<br>error code | Categ | zory                           |
|-------------------------|-------|--------------------------------|
| 0x2081                  | 1     | Current                        |
| 0x3082                  | 2     | Voltage                        |
| 0x4083                  | 3     | Temperature                    |
| 0xF084                  | 4     | Pressure                       |
| 0xF085                  | 5     | Motion                         |
| 0x6386                  | 6     | Configuration/parameterisation |
| 0x8087                  | 7     | Monitoring                     |
| 0x8188                  | 8     | Communication                  |
| 0xF089                  | 9     | Safety engineering             |
| 0x508A                  | 10    | Internal hardware              |
| 0x608B                  | 11    | Software                       |
| 0xF08C                  | 12    | Maintenance                    |
| 0xFF8D                  | 13    | Various                        |
| 0xFF8E                  | 14    | Device-specific                |
| 0xFF8F                  | 15    | Customer-specific              |
| 0x9090                  | 16    | External device                |
| 0xF091                  | 17    | Security (data)                |
| 0x7092                  | 18    | Encoder                        |

Tab. 33: Emergency error code

| 08 01  | 0127  | AP Module Discon- | The AP syst                                        | tem communication to a module has failed. |
|--------|-------|-------------------|----------------------------------------------------|-------------------------------------------|
| (13428 | 3559) | nected            | Remedy                                             | – Restart AP system.                      |
|        |       |                   | <ul> <li>Check communication cable (AP)</li> </ul> |                                           |

# 5.3 CPXAP\_Diag 功能块诊断

参考 4.3.3 章节使用 CPXAP\_Diag 功能块读取 AP 系统故障代码

# 5.4 Festo Automation Suite/Web 诊断

示例:断开连接在 Port1 口上的 IO-LINK 设备压力传感器 SPAN-LK--设备丢失故障

# Step1.将 CPX-AP-A-EC 的 EC 状态机切换到 Init 状态

| Devices 👻 🕈 🗙                                  | POU_PRG CPX_AP_A                      | A_EC_M12_1 CPX_AP_A_EC_M12 X I ETHERCAT   |
|------------------------------------------------|---------------------------------------|-------------------------------------------|
| □ 👘 TSDB_TEST_RECOVERED_2023-08-07T16-34-48NEW |                                       |                                           |
| 🖹 😳 折 Device [connected] (AM401-CPU1608TP)     | General                               | State Machine                             |
| Q Device Diagnose                              | Process Data(PDO Setting)             | Init Bootstrap                            |
| 🗏 💥 Network Configuration                      |                                       | Current state: 初期化                        |
| 🗐 EtherCAT Config                              | Startup parameters(SDO Setting)       | Requested state: 初始化                      |
| 🚽 LocalBus Config                              |                                       | Op ClearError                             |
| 🖹 🗐 PLC Logic                                  | Slots                                 | EnE                                       |
| 🗄 🚫 Application [run]                          | Online                                | FOE                                       |
| 📲 👔 Library Manager                            |                                       | Download Upload                           |
| POU_PRG (PRG)                                  | CoE Online                            | E2PROM access                             |
| 🖹 🎆 Task Configuration                         |                                       | Write E2000M Dead E2000M Write E2000M YMI |
|                                                | EOE settings                          |                                           |
| ETHERCAT.EtherCAT_Task                         | ESC Register                          |                                           |
| 🖻 👹 MainTask                                   |                                       |                                           |
| POU_PRG                                        | DiagHistory                           |                                           |
| T PersistentVars                               | SharCAT VO Manajaa                    |                                           |
|                                                | EtherCAT I/O Mapping                  |                                           |
|                                                | EtherCAT IEC Objects                  |                                           |
| HIGH_SPEED_IO (High Speed IO Module)           | · · · · · · · · · · · · · · · · · · · |                                           |
|                                                | Status                                |                                           |
| 🖻 😏 📃 ETHERCAT (EtherCAT Master)               | The Line                              |                                           |
| CPX_AP_A_EC_M12 (CPX-AP-A-EC-M12)              |                                       |                                           |
| ▲ M CPX_AP_A_EC_M12_1 (Interface Modules)      |                                       |                                           |
| ···▲ 📆 CPX_AP_A_8DI_M12_5P (Digital Modules)   |                                       |                                           |
| CPX_AP_A_16DI_D_M12_5P (Digital Modules)       |                                       |                                           |
| ····▲ 💮 CPX_AP_A_8DO_M12_5P (Digital Modules)  |                                       |                                           |
|                                                |                                       |                                           |
| ▲ 🕤 VAEM_L1_S_12_AP (Pneumatics VTUG)          |                                       |                                           |

Step2.断开 EC-IN 的网线,并连接 EC-OUT 到 PC

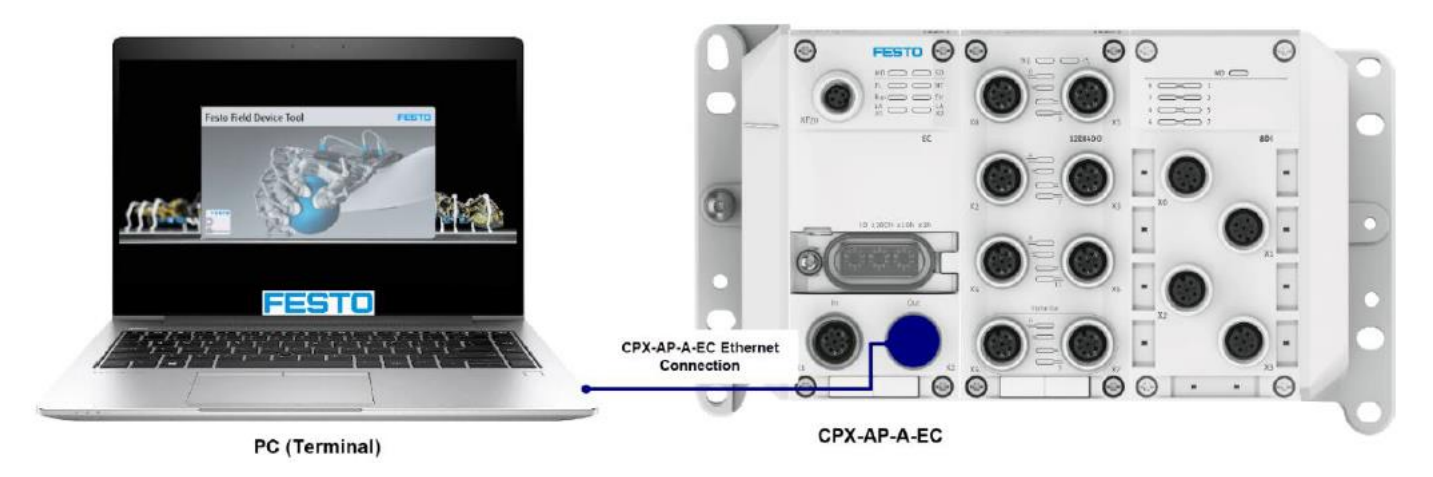

# Step3: CPX-AP-A-EC 的 OUT 口默认 IP 地址为: 169.254.29.16,将电脑 IP 设置同一个网段。

| -<br>Ethernet 属性                                                                                                    | Internet Protocol Version 4 (TCP/IPv4) 属性 X                       |
|----------------------------------------------------------------------------------------------------|-------------------------------------------------------------------|
| 网络 身份验证 共享                                                                                                    | 常规                                                                |
| 连接时使用:<br>🚽 TwinCAT-Intel PCI Ethernet Adapter (Gigabit) V2                                                                                                    | 如果网络支持此功能,则可以获取自动指派的 IP 设置。否则,你需要从网<br>络系统管理员处获得适当的 IP 设置。        |
| 配置(C)<br>此连接使用下列项目(O):                                                                                                    | <ul> <li>○ 自动获得 IP 地址(O)</li> <li>● 使用下面的 IP 地址(S):</li> </ul>    |
| E                                                                                                    | IP 地址(I): 169.254.29.224                                          |
|                                                                                                    | 子网掩码(U): 255 . 255 . 255 . 0                                      |
| <ul> <li>✓ <sup>1</sup>/<sub>2</sub>QoS Packet Scheduler (M GAL)</li> <li>✓ <sup>1</sup>/<sub>2</sub>QoS Packet Scheduler (M GAL)</li> <li>✓ <sup>1</sup>/<sub>2</sub> Internet Protocol Version 4 (TCP/IPv4)</li> </ul> | 默认网关(D):                                                          |
| Microsoft Network Adapter Multiplexor Protocol     Microsoft LLDP Protocol Driver                                                                                                    | 自动获得 DNS 服务器地址(B)                                                 |
|                                                                                                    | <ul> <li>使用 F 回的 DNS 服务器地址(E):</li> <li>首选 DNS 服务器(P):</li> </ul> |
| 交表(N) □=型(U) //#注(K)<br>描述                                                                                                    | 备用 DNS 服务器(A):                                                    |
| Transmission Control Protocol/Internet Protocol. The<br>default wide area network protocol that provides<br>communication across diverse interconnected networks.                                                        | □退出时验证设置(L) 高级(V)                                                 |
|                                                                                                    | 确定 取消                                                             |

# 5.4.1 FAS 诊断

| =                        | AUTOMATI<br>New Project | ON SUITE                  | *                           | Q                                                                                                    | 0          |   |               |             |           |     |                | <b></b>   | - c | STO |
|--------------------------|-------------------------|---------------------------|-----------------------------|----------------------------------------------------------------------------------------------------|------------|---|---------------|-------------|-----------|-----|----------------|-----------|-----|-----|
| D                        | evice Scan              | (                         |                             | la de la della della della della della della della della della della della della della della della della della d |            |   |               |             |           |     |                |           |     |     |
| Device I                 | Name                    |                           |                             |                                                                                                    |            |   |               | 1+          | 2 S       | >   | ap_i_ec        |           |     |     |
| Status                   | Device Na               | ame                       | Devie                       | е Туре                                                                                                    |            |   | Address       | Subnet Mask | Firmwar   | e A | P-A-EC         |           |     |     |
| 8                        | ▶ ap_i_ec               |                           | AP-A                        | -EC                                                                                                    |            |   | 169.254.29.16 | 255.255.0.0 | 1.5.33-76 | 54  | 9.254.29.16    |           |     |     |
| 故障发生                     | ŧ                       |                           |                             |                                                                                                    |            |   |               |             |           |     |                |           |     |     |
|                          |                         | < Actions                 | Diagnosis                   | <b>↑</b>                                                                                                    | <b>₫</b> 3 | - |               |             |           |     | Device Details | Actions   |     |     |
| +#+b-6                   |                         | SError                    | Warning                     | 1.51                                                                                                    | ormation   |   |               |             |           |     | Identification |           |     |     |
| 候 失 <sup>3</sup> 发 生 了 i | 设备丢失                    | Module: 5 S<br>Diagld=0x0 | ubmodule:1<br>80A01A9 (No E | evice                                                                                                    |            |   |               |             |           | _   | Reboot         |           |     |     |
| đ                        | 障                       | EventCode=                | =0x1800)                    |                                                                                                    |            |   |               |             |           |     | Firmware       |           |     |     |
|                          |                         | i mcd (0)<br>multicast da | 06:2<br>emon started        | 0:49                                                                                                    |            |   |               |             |           |     | Network Settir | igs       |     |     |
|                          | ,                       | i netconfigd              | (0) 06:2                    | 0:49                                                                                                    |            |   |               |             |           |     | Device Name    |           |     |     |
|                          |                         | - Current gate            | eway has chang              | jed.                                                                                                    |            |   |               |             |           | 3   | Diagnosis Clic | <u>sk</u> |     |     |
|                          |                         | Current IP h              | (0) 06:2<br>las changed.    | 0:49                                                                                                    |            |   |               |             |           |     | Open Device V  | Veb Page  |     |     |

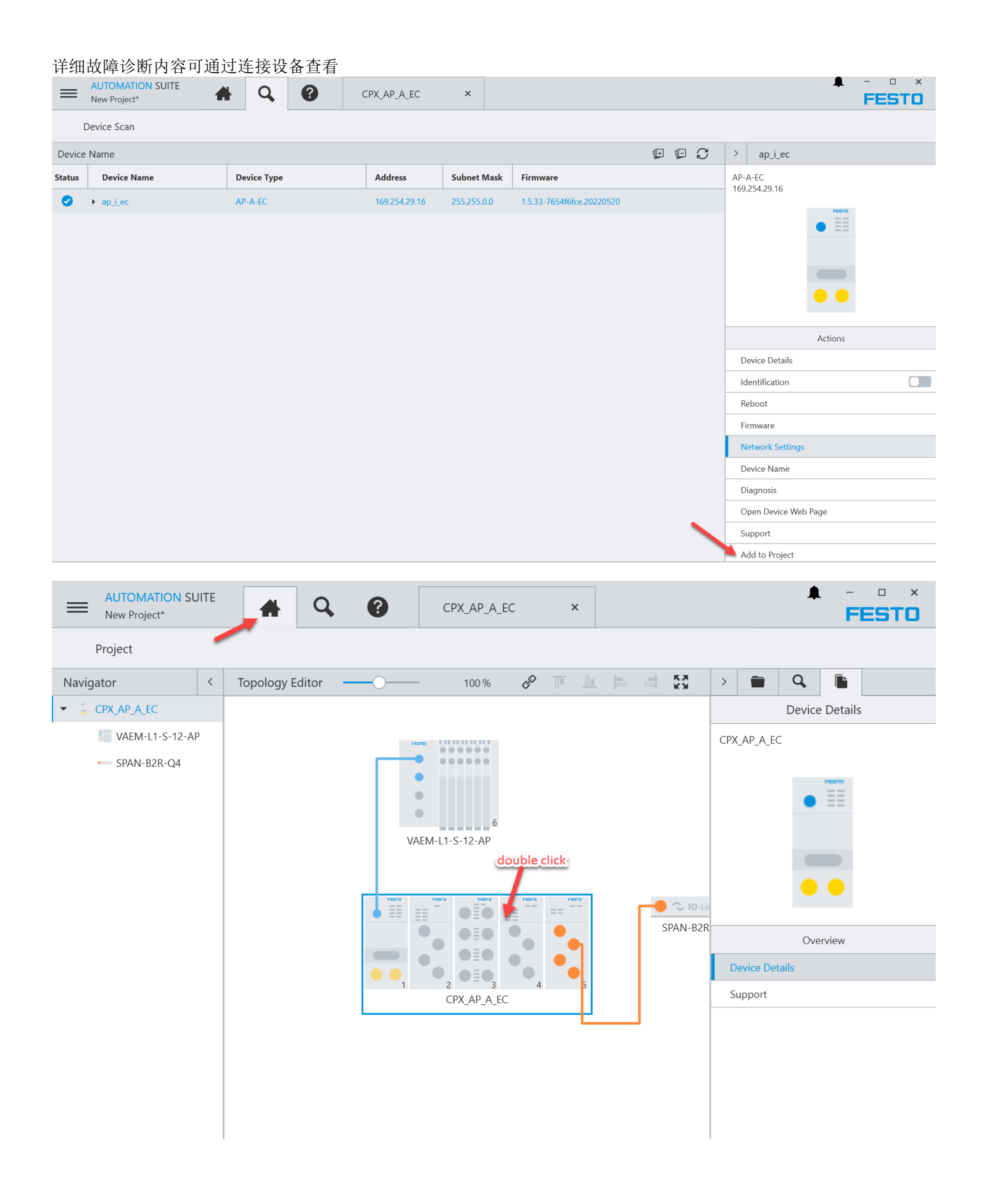

| PARAMETERIZAT                                                    | ION | DIAGNOSIS | PARAMETERIZATION                                                   | DI      | AGNOSIS    |            |              |             |                |                      |                  |
|------------------------------------------------------------------|-----|-----------|--------------------------------------------------------------------|---------|------------|------------|--------------|-------------|----------------|----------------------|------------------|
| CPX_AP_A_EC<br>CPX-AP-A-EC-M<br>Path: 169.254.29<br>Disconnected | 12  | Connect   | CPX AP A_EC<br>CPX-AP-A-EC-M12<br>Path: 169.254.29.16<br>Connected | E       | Disconnect |            |              |             | l              | 事件状态<br>Resolve:故障恢复 | 5                |
| Navigation                                                       | <   | Terminal  | Navigation <                                                       | Error L | og 故障等级    | 模块编号       | 故障代码         |             | 子模块编号          | Raise:故障发生           | 距离最近一次系统后        |
| Terminal                                                         |     |           | Terminal                                                           | Index   | Category   | AP Address | ID           | Name        | Origin         | Event                | Timestamp        |
| ▼ Modules                                                        |     |           | <ul> <li>Modules</li> </ul>                                        | 0       | Error      | 5          | D08 0A 001A9 | No Device   | Sub module (1) | Resolve              | 06:34:29.8309592 |
| CPX-AP-A-EC-M12                                                  |     |           | CPX-AP-A-EC-M12                                                    | 1       | Error      | 5          | D08 0A 001A9 | No Device   | Sub module (1) | Raise                | 06:34:14.3772478 |
| CPX-AP-A-8DI-M                                                   |     |           | <ul> <li>CPX-AP-A-8DI-M</li> </ul>                                 | 2       | Error      | 5          | D08 0A 001A9 | No Device   | Sub module (1) | Resolve              | 06:32:51.6883840 |
| ► CPX-AP-A-16DI-D                                                |     |           | <ul> <li>CPX-AP-A-16DI-D</li> </ul>                                | 3       | Error      | 5          | D08 0A 001A9 | No Device   | Sub module (1) | Raise                | 06:24:55.0853958 |
| <ul> <li>CPX-AP-A-8DO</li> </ul>                                 |     |           | <ul> <li>CPX-AP-A-8DO</li> </ul>                                   | 4       | Error      | 5          | D08 01 00130 | AP module p | Module         | Resolve              | 06:19:39.6836704 |
| <ul> <li>CPX-AP-A-4IOL</li> </ul>                                |     |           | CPX-AP-A-4IOL  Sustem State                                        | 5       | Error      | 6          | D08 01 00130 | AP module p | Module         | Resolve              | 06:19:39.6835852 |
|                                                                  |     |           | Fror Log                                                           | 6       | Error      | 3          | D08 01 00130 | AP module p | Module         | Resolve              | 06:19:39.6835706 |

# 5.4.2 Web 诊断

| 浏り           | 刘览器输入 169.254.29.16 可得到如下页面: |      |    |      |                                   |    |   |   |         |    |    |   |
|--------------|------------------------------|------|----|------|-----------------------------------|----|---|---|---------|----|----|---|
| $\leftarrow$ | С                            | G    | ▲不 | 安全   | 169.254.29.16/cgi-bin/ap-terminal | A» | ☆ | ¢ | (3   {≦ | Ē  | ~~ | 1 |
|              | AP-A                         | A-EC | AP | Ethe | rCAT → Configuration → System →   |    |   |   | F       | ES | то |   |

# Terminal

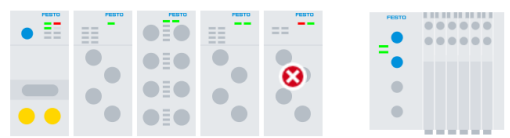

# Modules

| Мо   | Nodules                |       |           |            |             |            |                                           |  |  |  |  |
|------|------------------------|-------|-----------|------------|-------------|------------|-------------------------------------------|--|--|--|--|
| Slot | Module                 | Code  | FWVersion | Serial     | Productkey  | Identify   | Diagnosis                                 |  |  |  |  |
| 1    | CPX-AP-A-EC-M12        | 12422 | 1.5.33    | 0x0004CBDC |             |            | ОК                                        |  |  |  |  |
| 2    | CPX-AP-A-8DI-M12-5P    | 12297 | 1.100.10  | 0x00052030 | CXD20MXY1MG | $\bigcirc$ | ОК                                        |  |  |  |  |
| 3    | CPX-AP-A-16DI-D-M12-5P | 12289 | 1.100.10  | 0x00051AA5 | GCDS6DRQWWM |            | ОК                                        |  |  |  |  |
| 4    | CPX-AP-A-8DO-M12-5P    | 12293 | 1.100.13  | 0x00056E39 | DMGFSGNJ7YR | $\bigcirc$ | ОК                                        |  |  |  |  |
| 5    | CPX-AP-A-4IOL-M12      | 12304 | 1.5.12    | 0x0005EDE7 | NTGZB5ZS3N8 |            | 😵 No Device EventCode=0x1800 (0x080a01a9) |  |  |  |  |
| 6    | VAEM-L1-S-12-AP        | 8203  | 1.100.13  | 0x00008E8A | 3S7PNXLS08L | $\bigcirc$ | ОК                                        |  |  |  |  |

# 诊断界面可通过菜单栏进入

| AP-A-     | EC AP EtherCAT                     | C                      | System -  |            |                           |                |                   |              | FESTO |
|-----------|------------------------------------|------------------------|-----------|------------|---------------------------|----------------|-------------------|--------------|-------|
| 0         | 17197.574000                       | EtherCAT               | Diagnosis | n          | 080101C4 (AP Modul        | le(s) detected | )                 |              |       |
| 0         | 17205.967207                       | EtherCAT               | About     |            | 080101C4 (AP Modul        | le(s) detected | )                 |              |       |
| $\otimes$ | 17206.033533                       | EtherCAT               | 292       | Module: 6  | DiagId=0x08010124         | (AP master lo  | st)               |              |       |
| ٢         | 17206.034461                       | EtherCAT               | 292       | Module: 6  | DiagId=0x08010124         | (AP master lo  | st)               |              |       |
| 0         | 17223.511786                       | netconfigd             | 0         | Current g  | ateway has changed.       |                |                   |              |       |
| 0         | 17223.512790                       | netconfigd             | 0         | Current n  | etmask has changed.       |                |                   |              |       |
| 0         | 17223.520308                       | netconfigd             | 0         | Current g  | ateway has changed.       |                |                   |              |       |
| ٢         | 17662.416759                       | EtherCAT               | 425       | Module: 5  | Submodule:1 DiagId=       | =0x080A01A9    | (No Device Event  | Code=0x1800) |       |
| 0         | 17704.770152                       | netconfigd             | 0         | Current IF | <sup>o</sup> has changed. |                |                   |              |       |
| 0         | 17704.770535                       | netconfigd             | 0         | Current g  | ateway has changed.       |                |                   |              |       |
| 0         | 17704.816524                       | mcd                    | 0         | multicast  | daemon started            |                |                   |              |       |
| ٢         | 18684.657695                       | EtherCAT               | 425       | Module: 5  | Submodule:1 DiagId=       | =0x080A01A9    | (No Device Event  | Code=0x1800) |       |
| •         | 18700.157913                       | EtherCAT               | 425       | Module: 5  | 5 Submodule:1 DiagId=     | =0x080A01A9    | (No Device Event  | Code=0x1800) |       |
| ۲         | 18700.157913                       | EtherCAT               | 425       | Module: 5  | Submodule:1 Diagld=       | =0x080A01A9    | (No Device EventC | Code=0x1800) |       |
| Туре      | Uptime<br>红色X: )故障发生<br>灰色X: )故障恢复 | Application<br>距离最近一次系 | Error     | Message    |                           | 模块5上的<br>设备    | JPort1发生了<br>医失故障 |              |       |
|           | 蓝色!:信息                             | 统启动的时间戳                |           |            |                           |                |                   |              |       |

# 6 其他功能

# 6.1 WebServer 功能简介

| 1.导出  | ESI 文件,修改档               | 莫块参数,查                                 | f看各类f                 | 言息                |                                                    |                                            |                    |                                  |            |
|-------|--------------------------|----------------------------------------|-----------------------|-------------------|----------------------------------------------------|--------------------------------------------|--------------------|----------------------------------|------------|
| С     | ₲ ▲ 不安全   16             | 39.254.29.16/cgi-bir                   | n/ap-terminal         |                   |                                                    | A" r                                       | 2 🙂 🗘              | € @                              | ∞          |
| AP-A- | EC AP EtherCA            | .T <del>▼</del> Configurat             | tion <del>-</del> Sys | stem <del>-</del> |                                                    |                                            |                    | FEST                             | ГО         |
| Ter   | TwinCA                   | T Slave Informatio<br>T Startup Comman | ids XML               | EtherCAT          | 从站设备描述文件                                           |                                            |                    |                                  |            |
|       |                          |                                        |                       |                   |                                                    | AP线缆长度                                     | 供电电压               | 过程数据                             |            |
| Мо    | dules                    |                                        |                       |                   |                                                    |                                            |                    |                                  | ×          |
| Slot  | Module                   |                                        | Code                  | FWVersion         | Serial                                             | Productkey                                 | Identity           | Show                             |            |
| 1     | CPX-AP-A-EC-M12          | click                                  | 12422                 | 1.5.33            | 0x0004CBDC                                         |                                            |                    | Process Data                     |            |
|       | AP<br>Id/Instance Parame | ter                                    |                       | Startup Va        | alue                                               |                                            |                    | Supply Voltage<br>Cable Informat | es<br>tion |
|       | 20022:0 Setup m          | onitoring load supp                    | oly (PL) 24 V         | DC yes            | Load supply monitoring a                           | ctive, diagnosis suppressed in c           | case of switch-off | click                            | ~          |
|       |                          |                                        | Se                    | et Parameter      | Load supply monitoring in Load supply monitoring a | active<br>ctive, diagnosis suppressed in c | case of switch-off |                                  |            |
| 2     | CPX-AP-A-8DI-M12-5P      |                                        | 12297                 | 1.100.10          | Load supply monitoring ac                          | CADZONAT ING                               |                    | OK                               |            |
| 3     | CPX-AP-A-16DI-D-M12      | -5P                                    | 12289                 | 1.100.10          | 0x00051AA5                                         | GCDS6DRQWWM                                | $\bigcirc$         | ОК                               |            |

2.模块参数操作

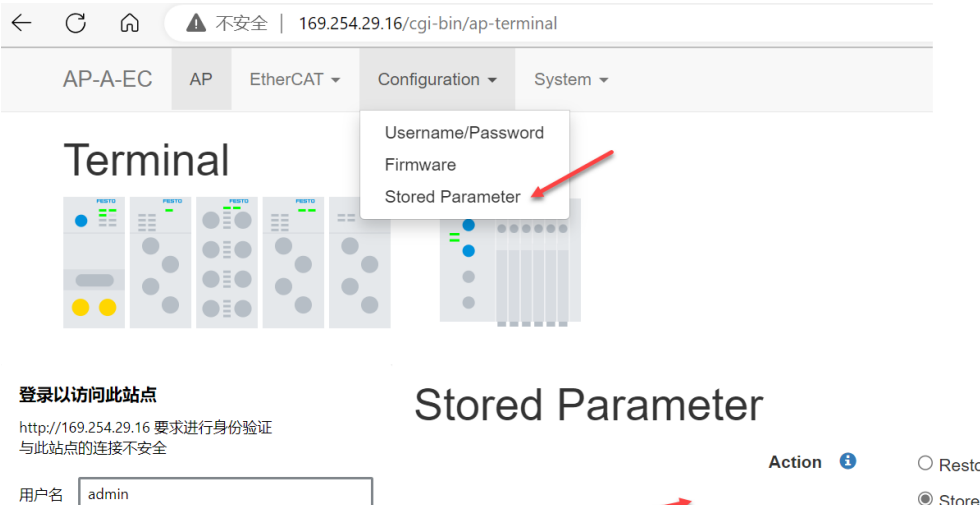

Stored parameter values file

| $\bigcirc$ Restore default parameter values | s 恢复出厂参数 |
|---------------------------------------------|----------|
| Store current parameter values              | 保存当前参数   |
| $\bigcirc$ Upload stored values from file   | 从文件上载参数  |
|                                             | Browse   |

用户名: admin 密码: 产品序列号(可通过两种方法查询)

取消

# 方法 1: 产品硬件查询

密码

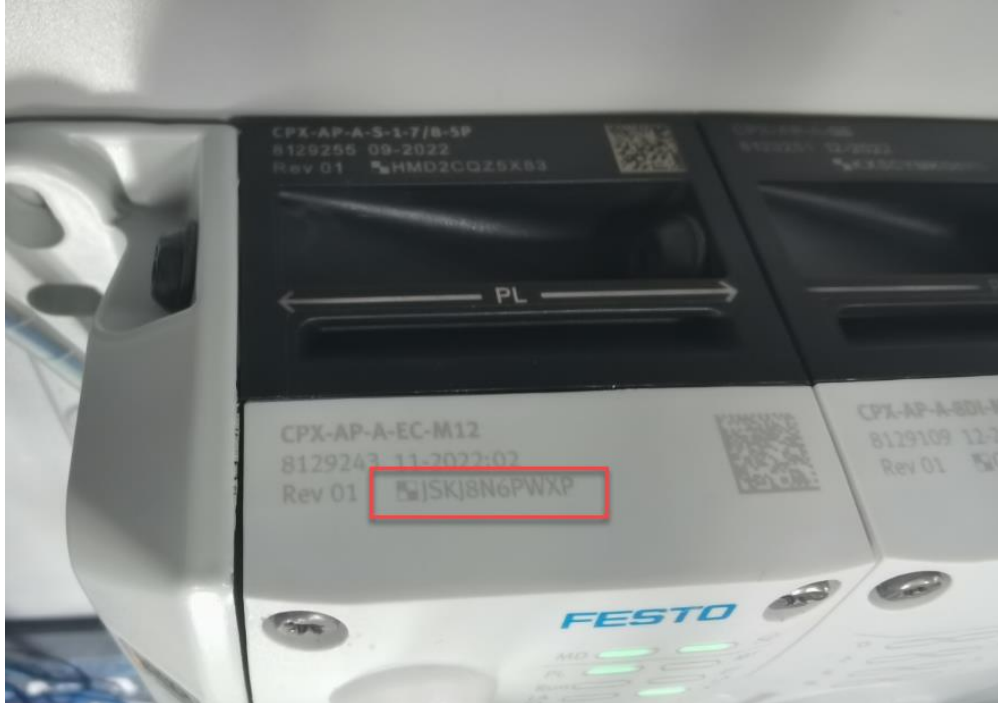

# 方法 2: FAS 软件查询

| Device | Name        |                                                       |                                                                                                    |                 |                           | > ap_i_ec        |         |
|--------|-------------|-------------------------------------------------------|----------------------------------------------------------------------------------------------------|-----------------|---------------------------|------------------|---------|
| Status | Device Name | Device Type                                           | Address                                                                                                    | Subnet Mask     | Firmware                  | AP-A-EC          |         |
| 0      | ▶ ap_i_ec   | AP-A-EC                                               | 169.254.29.16                                                                                                    | 255.255.0.0     | 1.5.33-7654f6fce.20220520 | 169.254.29.16    | PESTO   |
|        |             | < Actions<br>Device Nam<br>Device Type<br>Serial Numb | Device Details<br>e: ap_i_ec<br>: AP-A-EC<br>er: 50FE0D000702                                                                                                    | 000700711D7345D |                           |                  |         |
|        |             | ProductKey:<br>Part Numbe<br>NOC:<br>Firmware:        | Serial Number:         S0E50000702000702000701107345b-           ProductKey:         JSKISN6PWXP           Part Number:         8129243           NOC:         unknown           Firmware:         1.5.33-7654f6fce.20220520 |                 |                           |                  | Actions |
|        |             | DHCP:<br>Address:<br>IP Netmask:<br>Gatawar           | no<br>169.254.29.16<br>255.255.0.0                                                                                                    |                 |                           | Identification   |         |
|        |             | DNS:<br>MAC:                                          | 0.0.0.0<br>00:0E:F0:70:0A:                                                                                                    | 01              |                           | Firmware         |         |
|        |             | State:                                                | Operational                                                                                                    |                 |                           | Network Settings | š       |

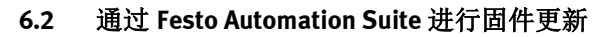

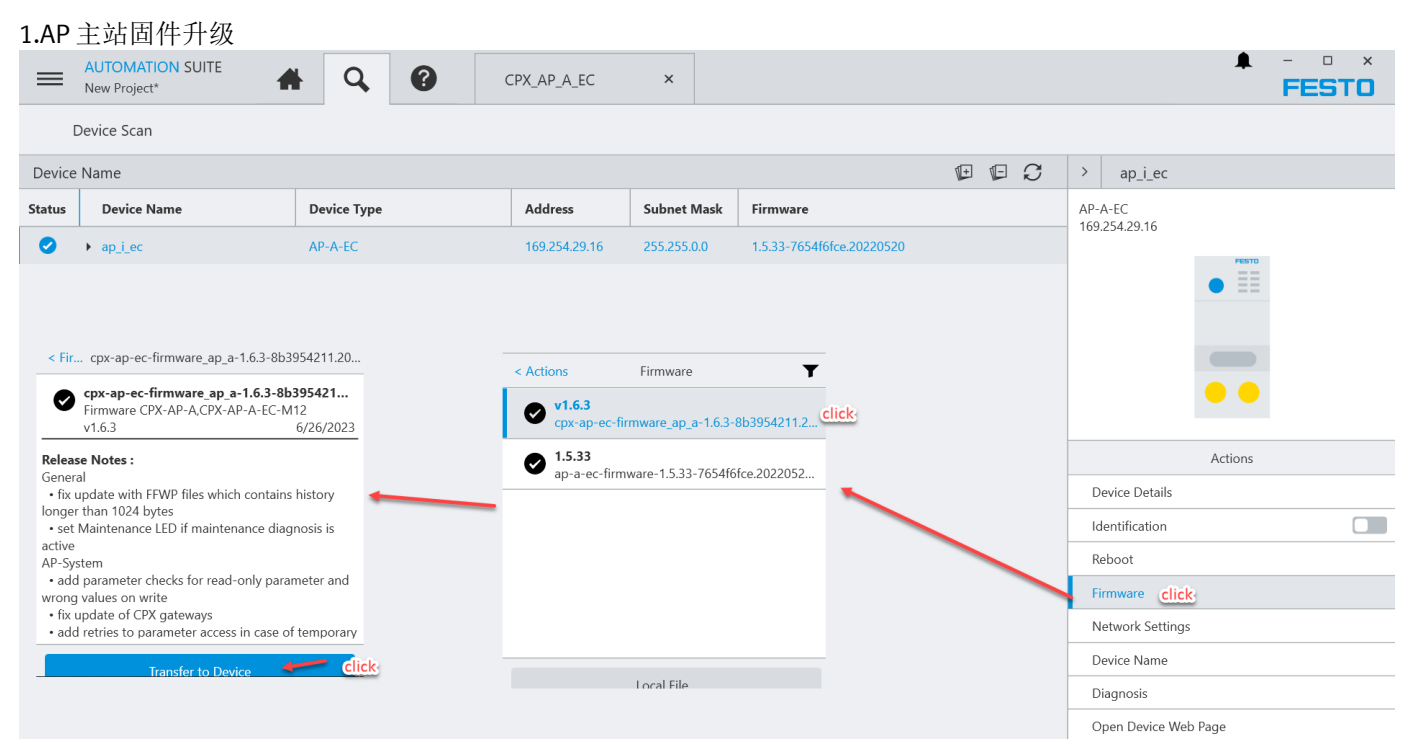

| 2.AP   | 从站固件升级                                                  |                              |               |                              |                              |     |                   |
|--------|---------------------------------------------------------|------------------------------|---------------|------------------------------|------------------------------|-----|-------------------|
| =      | AUTOMATION SUITE<br>New Project*                        | Q 0                          | CPX_AP_A_EC   | ×                            |                              |     | ♣ - □ ×<br>FESTO  |
|        | Device Scan                                             |                              |               |                              |                              |     |                   |
| Device | Name                                                    |                              |               |                              | 1+                           | ¢ C | > VAEM-L1-S-12-AP |
| Status | Device Name                                             | Device Type                  | Address       | Subnet Mask                  | Firmware                     |     | VAEM-L1-S-12-AP   |
| 0      | ▼ ap_i_ec                                               | AP-A-EC                      | 169.254.29.16 | 255.255.0.0                  | 1.5.33-7654f6fce.20220520    |     |                   |
| ۹      | CPX-AP-A-8DI-M12-5P                                     | CPX-AP-A-8DI-M12-5P          | 2             |                              | v1.100.10-0-gbf1cebfc        |     |                   |
| ø      | CPX-AP-A-16DI-D-M12-5P                                  | CPX-AP-A-16DI-D-M12-5P       | 3             |                              | v1.100.10-0-gbf1cebfc        |     | •                 |
| ø      | CPX-AP-A-8DO-M12-5P                                     | CPX-AP-A-8DO-M12-5P          | 4             |                              | v1.100.13-0-g7159f426        |     | •                 |
| ø      | CPX-AP-A-4IOL-M12                                       | CPX-AP-A-4IOL-M12            | 5             |                              | v1.5.12                      |     | •                 |
| ø      | VAEM-L1-S-12-AP                                         | VAEM-L1-S-12-AP              | 6             |                              | v1.100.13-0-g7159f426 select |     |                   |
|        | < Fir VAEM-L1-S-12-AP-                                  | -v1.100.13-0-a7159f426-lib   | < Actic       | ons Firn                     | ware <b>T</b>                |     | Actions           |
|        | ▲ VAEM-L1-S-12-AP-                                      | -v1.100.13-0-g7159f426       |               | 1.100.13                     | eliek                        |     | Device Details    |
|        | Firmware VAEM-L1-:                                      | S-12-AP,CPX-AP-I<br>8/8/2022 | <b>v</b>      | VAEM-L1-S-12-AP              | v1.100.13-0-g71591426-li     |     | Identification    |
|        | Release Notes :                                         | 0,0,ESEE                     | <b></b> 📀     | V1.43.10<br>VAFM-I 1-S-12-AP | v1.43.10-libap v1.46.4.ffwp  | _   | Firmware click    |
|        | Features:<br>• New Diag VALVE DEFECT                    | T (ID: 0x07060268)           |               |                              |                              | _   | Support           |
|        | New Startup parameter t     VALVE DEEECT Diag. (ID: 20) | co enable/disable            |               |                              |                              | _   | Add to Project    |
|        | New Function: Remanent     Improve UELSEN monito        | t Condition Counter          |               |                              |                              |     |                   |
|        | Identify-Command supplements                            | ort by AP-Master (activates  |               |                              |                              |     |                   |
|        | Added diagnostic messa                                  | ge when device is running    |               |                              |                              |     |                   |
|        | trom its rescue image (e.g. a                           | alter inniware update        | ck            |                              |                              |     |                   |
|        | Transfer                                                | to Device                    |               | Loca                         | File                         |     |                   |

# 7 帮助

# 7.1 附录1

# CPX-AP-A-EC 手册:

https://www.festo.com.cn/cn/zh/support-portal-specific/?query=cpx-ap-a-ec&groupId=3&productName=cpx-ap-a-ec&documentId=655213

### CPX-AP-A-4IOL手册:

https://www.festo.com.cn/cn/zh/support-portal-specific/?query=8129114&groupId=3&productName=IO-Link+%E4%B8%BB%E7%AB%99&documentId=656671

### VAEM-L1-S-\*\*-AP 手册

https://www.festo.com.cn/cn/zh/support-portalspecific/?query=8081923&groupId=3&productName=%E7%94%B5%E6%8E%A5%E5%8F%A3&documentId=658933